## Quick start guide

# Configuring a SafetyBridge technology (V3) system on a Schneider controller using Unity

This user manual is valid for:

| Designation             | Revision   | Order No. |
|-------------------------|------------|-----------|
| IB IL 24 LPSDO 8 V3-PAC | 00/101/100 | 2701625   |
| IB IL 24 PSDI 8-PAC     | 00/202     | 2985688   |
| IB IL 24 PSDO 8-PAC     | 01/201/100 | 2985631   |
| IB IL 24 PSDOR 4-PAC    | 00/201/100 | 2985864   |
| IB IL 24 PSDO 4/4-PAC   | 01/201/100 | 2916793   |
| IB IL 24 PSDI 16        |            | 2700994   |

## Introduction

## 1.1 Purpose of this manual

This quick start guide describes how to integrate SafetyBridge Technology V3 modules in a Modbus TCP system into an Schneider M340 controller.

The document does not describe the complete configuration of a system or how to create a project under Unity. It only describes what has to be observed with regard to SafetyBridge Technology V3.

For easier integration, you can refer to the chapter 'Easy integration if SBT V3' at the end of this quick start.

For additional information, please refer to the documents listed in Additional documentation.

This Quickstart refers to several Unity application examples. Here is how to choose the best one, according to your knowledge of the SafetyBridge technology and the type of installation you need to control :

| Name of the Unity application | Unity version | Purpose                                                                                                    |
|-------------------------------|---------------|----------------------------------------------------------------------------------------------------|
| SBT_V3_Quickstart             | Pro S         | Not simplified and detailed application, using IOScanning                                                                                         |
| SBT_V3_Easy                   | Pro S         | Simplified version, multiple islands, multiple PLCs, using Read_Var and Write_Var instead of IOScanning                                           |
| SBT_v3_Easy_10_bks            | Pro XL        | Simplified version, single island, multiple BKs, using IOScanning for Diagnostic, and Read_Var and Write_Var for process data refresh             |
| SBT_v3_Easy_10_bks_Fast       | Pro XL        | Simplified version, single island, using IOScanning for<br>Diagnostic, and simultaneous Read_Var and Write_Var<br>for faster process data refresh |
| SBT_v3_Easy_Premium           | Pro XL        | Simplified version, single island, using IOScanning for<br>Diagnostic, and Read_Var and Write_Var for a<br>Premium PLC                            |

## 1.2 Requirements

#### Knowledge

Knowledge of the following is required:

- The target system (Modbus TCP)
- The configuration of Inline in Modbus TCP network (see <u>www.phoenixcontact.com</u>)
- The components used in your application
- The Unity software used
- The Microsoft Windows operating system

#### Hardware

To start up the example system, the following hardware is required:

- M340 (or Premium), with Modbus TCP interface (see example)
- IL ETH BK DI8 DO4
- Programming device/PC
- I/O devices (Safety devices) used in the example project (see Section "Example bus configuration" on page 3-1)

#### Software

To start up the example system, the following software is required:

- Unity S (or higher) or unity XL for some examples
- SafetyBridge Technology V3 example as add-on instructions
- Microsoft Windows
- SAFECONF V2.8 or later from -Phoenix Contact (software for configuring the safety logic and parameterizing the channels)

This is available on the Internet at <u>www.phoenixcontact.net/catalog</u>.

- Internet Browser such as Internet Explorer or Firefox to access to the IL ETH BK DI8 DO4 web pages

## 1.3 Additional documentation

Comprehensive information on Modbus TCP is available on the Internet at www.modbus.org.

Please refer to:

- The documentation for the Unity software
- The documentation for the components used in your application
- The documentation for the function blocks used

The documentation for the SafetyBridge Technology V3 modules used must be strictly observed.

| Description                                                                         | Туре                          | Order No. |
|-------------------------------------------------------------------------------------|-------------------------------|-----------|
| User manual:<br>Inline module with integrated safety logic and safe digital outputs | UM EN IB IL 24 LPSDO 8 V3-PAC | 2992051   |
| User manual:<br>Inline module with safe digital inputs                              | UM EN IB IL 24 PSDI 8-PAC     | 2910457   |
| User manual:<br>Inline module with safe digital outputs                             | UM EN IB IL 24 PSDO 8-PAC     | 2910538   |
| User manual:<br>Inline module with safe digital inputs                              | UM EN IB IL 24 PSDI 16-PAC    | 2992158   |
| User manual:<br>Inline module with safe digital outputs                             | UM EN IB IL 24 PSDO 4/4-PAC   | 2910554   |
| User manual:<br>Inline module with safe digital relay outputs                       | UM EN IB IL 24 PSDOR 4-PAC    | 2910729   |

The documentation for Phoenix Contact devices is available on the Internet at www.phoenixcontact.net/catalog.

## 1.4 Safety hotline

Should you have any technical questions, please contact our 24-hour hotline.

Phone: +49 5281 9462777

E-mail: safety-service@phoenixcontact.com

## **Pre-requisites**

To use this quick start, a good knowledge of the software Unity and the network Modbus TCP is necessary.

# 2 Integration of a SafetyBridge Technology V3 system in three steps

## 2.1 Safety with the SafetyBridge Technology V3 system

Within a SafetyBridge Technology V3 system, safety can only be ensured by using the modules of this system (IB IL 24 LPSDO 8 V3-PAC and 1 to 16 satellites). None of the other components in the overall system are safety-related components. Errors at non-safety-related components or errors during integration of the SafetyBridge Technology V3 system are reliably detected by the SafetyBridge Technology V3 system components. These errors only reduce the system availability but not the system safety.

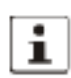

No safety controllers are required for the implementation of safety functions.

## 2.2 Integration of a SafetyBridge Technology V3 system

A SafetyBridge Technology V3 system can be integrated into an existing system in three steps.

Integration of a SafetyBridge Technology V describes the steps for integrating a SafetyBridge Technology V3 island.

Table 2-1 Integration of a SafetyBridge Technology V3 island

| Step | Process                                                                                                    | Safety-<br>related | See                                                   |
|------|----------------------------------------------------------------------------------------------------|--------------------|-------------------------------------------------------|
| 1    | Configure the safety logic (-SAFECONF >= 2.8)                                                                                   |                    |                                                       |
|      | <ul> <li>Configure the safety island<br/>(island number, satellites)</li> </ul>                                                 | Yes                | Page 3-6                                              |
|      | <ul> <li>Parameterize the I/O channels of a safety island</li> </ul>                                                            |                    | Page 3-8                                              |
|      | <ul> <li>Configure the safety functions</li> </ul>                                                                              |                    | Page 3-11                                             |
|      | <ul> <li>Export the configuration and parameter data record</li> </ul>                                                          |                    | Page 3-14                                             |
| 2    | Integrate the SafetyBridge Technology V3 modules into the controller (M340)                                                     |                    |                                                       |
|      |                                                                                                    | No                 | Documentation for the controllers and Unity           |
|      | <ul> <li>Create a project</li> </ul>                                                                                            |                    | Page 3-3                                              |
|      | <ul> <li>Import SBT add-on instructions</li> </ul>                                                                              |                    | Page 3-18                                             |
|      | <ul> <li>Add SafetyBridge Technology V3 operation to the<br/>standard application program</li> </ul>                            |                    | Page 3-19                                             |
|      | <ul> <li>Import the configuration and parameter data record<br/>into the M340 project in Unity (*.XDB) output format</li> </ul> |                    | Page 3-22                                             |
| 3    | Install the SafetyBridge Technology V3 modules                                                                                  |                    | _                                                     |
|      | Install the SafetyBridge Technology V3 modules<br>(hardware) (including island and satellite number settings)                   | No                 | Page 3-25 and user<br>manuals for the modules<br>used |
|      | Overall safety validation                                                                                                    | Yes                |                                                       |

Components and steps for integrating the SafetyBridge Technology V shows the hardware and software components used and the steps for integrating a SafetyBridge Technology V2 system.

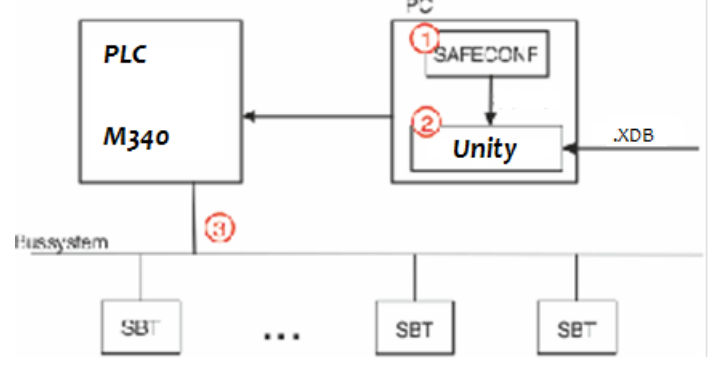

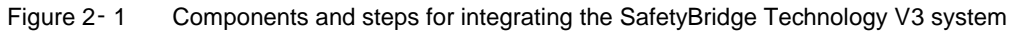

Key:

| 1           | Step 1: configure the safety logic                                                                                                    |  |
|-------------|----------------------------------------------------------------------------------------------------|--|
| 2           | Step 2: integrate the SafetyBridge modules into the controller                                                                                                    |  |
| 3           | Step 3: install the SafetyBridge modules                                                                                                    |  |
|             |                                                                                                    |  |
| PC          | PC with -SAFECONF and Unity                                                                                                    |  |
| SAFECONF    | Software for configuring the safety logic (configuration of the safety function and parameterization of the channels)                                                                                                    |  |
| Unity       | Engineering software                                                                                                    |  |
| .XDB        | -SAFECONF add-on module (DFB)<br>Configuration and parameter data record created with -SAFECONF;<br>this must be imported into the Unity project as a DFB module;<br>structured text according to IEC 61131                                                                                                    |  |
| SBT Library | <ul> <li>SafetyBridge add-on instruction (DFB)</li> <li>Add-on instruction for handling SafetyBridge Technology V3</li> <li>modules from -Phoenix Contact</li> <li>Download of the configuration and parameter data record from the standard control system to the IB IL 24 LPSDO 8 V3-PAC</li> <li>Cyclical routing of the SafetyBridge Technology V3 data flow</li> <li>Safety I/Os monitoring</li> </ul> |  |
| Bus system  | Modbus TCP                                                                                                    |  |
| SBT         | Modules of the SafetyBridge Technology V3 system                                                                                                    |  |

## 3 Example

This section describes the use of SafetyBridge Technology V3 modules in Modbus TCP. Only the safety modules are described in detail. You can use standard modules in the -Inline station, but these are not described in detail here.

#### HHH CONTACT LI CONTACT LI CHIELDEDA CORA MUSICIO MUSICIO MUSICIO **() 1551** () 5571 ن ن Ĭ. 1.4 0.4 3.4 4.4 1.4 0.4 . .

## 3.1 Example bus configuration

Figure 3-1 Example bus configuration

#### Key:

- S1 Safety switch; emergency stop (EStop/button S1)
- K1 Forcibly guided N/C contact for monitoring the state of the relay
- (R) (readback contact). The example does not describe this readback.

#### Devices used in the example bus configuration

#### **Bus coupler**

| IL ETH BK DI8 DO4 2TX-<br>PAC | Bus coupler |
|-------------------------------|-------------|
| Safety modules                |             |

| IB IL 24 LPSDO 8 V3-PAC -Inline module with integrated safety logic and safe digital out | puts |
|------------------------------------------------------------------------------------------|------|
|------------------------------------------------------------------------------------------|------|

IB IL 24 PSDI 8-PAC -Inline module with safe digital inputs

## Additional I/O modules: I/O modules

| IB IL 24 PSDO 8-PAC    | Inline module with safe digital outputs       |
|------------------------|-----------------------------------------------|
| IB IL 24 PSDOR 4- PAC  | Inline module with safe digital relay outputs |
| IB IL 24 PSDO 4/4- PAC | Inline module with safe digital outputs       |

## 3.2 Step 1: configuring the safety logic (-SAFECONF)

## i

This section only describes the steps that are essential for the SafetyBridge Technology V3 system. Therefore, you will not find all of the screen views shown here. If you have any questions about -SAFECONF, please refer to the online help or software documentation.

The first operation in Safeconf is to include the XML file dedicated to Unity, for Safeconf is able to create the DFB wich will be imported in Unity.

This file is called UNITY.XML. It is provided in the quickstart package. In the case it does not appear in the Safeconf parameters, it will be necessary to include it in the dedicated directory (see the examples below and adapt the path):

### Windows7:

C:\ProgramData\Phoenix Contact\SAFECONF\2\_x\OutputFormats <u>Windows XP:</u> C:\Dokumente und Einstellungen\All Users\Anwendungsdaten\Phoenix Contact\SAFECONF\2\_x\OutputFormats <u>XP on VM :</u>

C:\Documents and Settings\All Users\Application Data\Phoenix Contact\SAFECONF\2\_x\OutputFormats

## 3.2.1 Creating a project

Use -SAFECONF to configure and parameterize the SafetyBridge Technology V3 system. A configuration and parameter data record is subsequently created and saved as a dfb file for work involving an M340 controller.

 Table 3-1
 Output format for the configuration and parameter data record for work involving Unity

| Output format | Handling the file                                                                                                    |
|---------------|----------------------------------------------------------------------------------------------------|
| UNITY (*.XDB) | Import the Unity file (*.XDB) with structured text according to IEC 61131 into the Unity project as a DFB.                                                                                                    |
|               | The Unity project is the overall project. It contains both the standard user program and the imported safety logic.                                                                                                    |
|               | If a change is made to the -SAFECONF project, a new file is created in Unity output format. Once<br>this has been done, reimport this file into Unity and generate an overall project. This means that<br>whenever a change is made to your safety logic in SAFECONF, you must also adjust the Unity<br>project. |

- Open the -SAFECONF software (Version 2.8 or later).
- Create a new project with the Project Wizard. To do this, select "File... New Project".
- Specify the name and storage location for the project.

| Assistant projet |                                                                                                    | ×    |
|------------------|----------------------------------------------------------------------------------------------------|------|
|                  | L'assistant projet vous aide à créer un nouveau projet.<br>Vous pouvez à tout moment modifier vos paramètres en cliquant sur<br>'Retour'.<br>Nom de projet:<br>SBT_V3_Island1<br>Chemin d'accès au grojet:<br>C\Essais\SBT V3\ |      |
|                  | < <u>Précédent</u> <u>Suivant</u> > Annuler                                                                                                    | Aide |

Figure 3-2 Creating the project name and path

• Select the IB IL 24 LPSDO 8 V3-PAC master device for working in the SafetyBridge Technology V3 system.

| Assistant projet | ×                                           |
|------------------|---------------------------------------------|
|                  | Sélectionner l'appareil maître              |
|                  | Appareil maîre :<br>IB IL 24 LPSDO 8 V3-PAC |
|                  | < Précédent Suivant> Annuler Aide           |

Figure 3-3 Selecting IB IL 24 LPSDO 8 V3-PAC

Select the file format in which the configuration and parameter data record is to be output (see Output format for the ٠ configuration and parameter data record for work in). If you are working with Unity, you need the Unity output format.

| Assistant projet            |                                                   | X            |
|-----------------------------|---------------------------------------------------|--------------|
|                             | Sélectionner le type de transmission et le format | de sortie    |
| Margin Street Saturdination | Aucune transmission                               | <b>*</b>     |
|                             | Format de sortie :                                |              |
|                             | PCWORX                                            | ~            |
|                             |                                                   |              |
|                             |                                                   |              |
|                             |                                                   |              |
|                             |                                                   |              |
|                             |                                                   |              |
|                             | < <u>P</u> récédent <u>S</u> uivant >             | Annuler Aide |

Figure 3-4 Selecting the output format

Enter a complete description of the project. •

Table 3-2 Describing the project

| Field              | Contents                |
|--------------------|-------------------------|
| Custom description | Maximum of 4 characters |
| Custom version     | Maximum of 4 characters |

| Project Wizard |                                                                                                    |                                                                                    |
|----------------|----------------------------------------------------------------------------------------------------|------------------------------------------------------------------------------------|
|                | - Specify custom description<br>Custom description:<br>Custom version:<br>Custom file name:<br>- Specify S7 datablock nur<br>DB-Number:<br>Commentary: | DN, version and file name<br>SBT1<br>0001<br>. BIN<br>mber, commentary and version |
|                | Version:                                                                                                    |                                                                                    |
|                | < <u>B</u> ack                                                                                                    | Next > Cancel Help                                                                 |

Figure 3-5 Describing the project

• Complete the project creation process.

| Assistant projet | Description du projet:<br>Nom de projet: SBT_V3_Jsland1<br>Chemin d'accès au projet: C\Essais\SBT V3\ |
|------------------|----------------------------------------------------------------------------------------------------|
|                  | < <u>P</u> récédent Terminer Annuler Aide                                                             |

Figure 3- 6 Completing the project creation process

## 3.2.2 Configuring the safety island

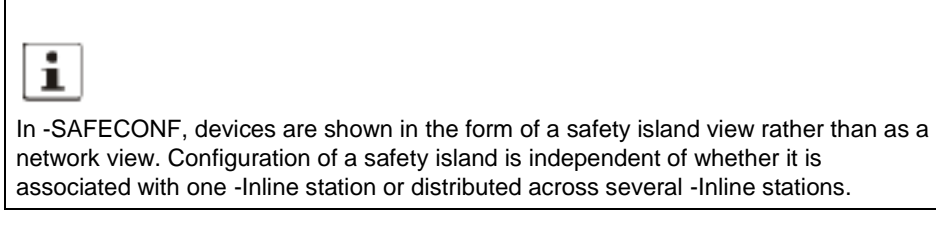

When the project is completed, a window opens prompting you to enter the island number.Enter an island number (1 in the example).

| Enter island number | ×         |
|---------------------|-----------|
| Island number:      | 1         |
| Hex Value:          | 0x0001    |
| Binary Value:       | 1         |
|                     | OK Cancel |

Figure 3-7 Entering an island number

• Specify a password of at least six characters for the project (123456 in the example).

| Set new project passwo | ord X  |
|------------------------|--------|
| Enter old password:    |        |
| Enter new password:    | NEXXXX |
| Confirm new password:  | NXXXXX |
| OK                     | Cancel |

Figure 3-8 Specifying a password

• Configure the hardware structure of the SafetyBridge Technology V3 island. To do this, use drag & drop to move the relevant modules from the "Hardware" toolbox to the hardware editor.

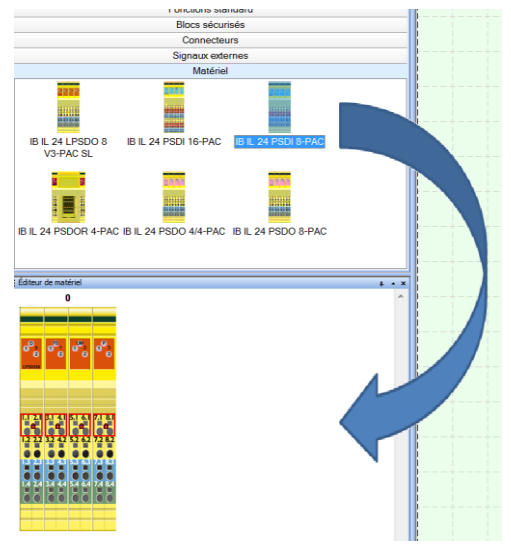

Figure 3-9 Drag and drop devices from the hardware catalog to the hardware configuration.

| 0                                                                                    | 1                                                                                                    |
|--------------------------------------------------------------------------------------|----------------------------------------------------------------------------------------------------|
| 0 <sup>0</sup> 0 0 <sup>0</sup> 0 0 <sup>0</sup> 0 0 <sup>0</sup> 0 0 <sup>0</sup> 0 | 0 5 0 <sup>20</sup> 1 0 <sup>20</sup> 2 0 <sup>2</sup> 3 0 <sup>2</sup> 3 0 <sup>2</sup> 3 0 <sup>2</sup> 3 0 <sup>2</sup> 3 0 <sup>2</sup> 3 |
| 11 21 81 41 51 61 71 81<br>42 49 49 49 49 49 49 49 49 49 49 49 49 49                 | 11 22 1 2 2 2 2 2 2 2 2 2 2 2 2 2 2 2 2                                                                                                    |
| 24 324 44 54 64 74 84<br>0 0 0 0 0 0 0 0 0 0 0                                       | 14 24 34 44 54 64 74 84<br>0 0 0 0 0 0 0 0 0 0                                                                                                |

Figure 3-10 Configuring the SafetyBridge island

#### 3.2.3 Parameterizing the I/O channels of a safety island

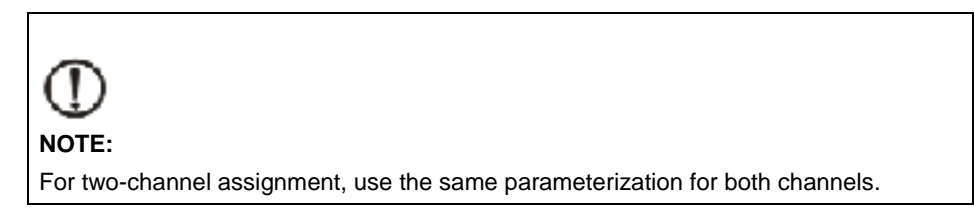

Parameterize the input and output channels of the SafetyBridge Technology V3 modules. Two options are available:

- 1 In the hardware editor, double-click on the module. This opens the window for parameterizing the entire module.
- 2 In the hardware editor, double-click on a terminal point. This opens the window for parameterizing the selected terminal point.

Parameterize the modules as described in the user manual. This is available on the Internet at <u>www.phoenixcontact.net/catalog</u> or as online help via the module context menu (right-click on the module in the hardware editor).

• Parameterize the output channels of the IB IL 24 LPSDO 8 V3- PAC.

| SAFECONF 2.80                                                                                                   |                                 |               |   |
|----------------------------------------------------------------------------------------------------|---------------------------------|---------------|---|
| Type: Logique + Digital<br>Description : IB IL 24 LPSD0 8<br>Numéro de satellite:0<br>Fichier d'importation : - | Out<br>V3-PAC                   |               |   |
|                                                                                                    | Paramètre                       | Valeur        |   |
| F_Parameter                                                                                                    |                                 |               |   |
| F_Source_Add                                                                                                    |                                 | 32            |   |
| F_Dest_Add                                                                                                    |                                 | 0             | Ξ |
| Sortie 00 canal 1                                                                                               |                                 |               |   |
| Affectation                                                                                                    |                                 | occupé        |   |
| Sortie                                                                                                    |                                 | à un canal 🔹  | - |
| Temporisation de coupure pour catégorie                                                                         | d'arrêt 1                       | déconnecté    |   |
| Valeur de la temporisation de coupure po                                                                        | ur catégorie d'arrêt 1          | 15            |   |
| Plage de valeurs de la temporisation de c                                                                       | oupure pour catégorie d'arrêt 1 | ms * 10       |   |
| Impulsion de test (sortie déconnectée)                                                                          |                                 | connecté      |   |
| Autorisation                                                                                                    |                                 | désactivé     |   |
| Sortie 00 canal 2                                                                                               |                                 |               |   |
| Affectation                                                                                                    |                                 | vacant        |   |
| Sortie                                                                                                    |                                 | à deux canaux |   |
| Temporisation de coupure pour catégorie                                                                         | d'arrêt 1                       | déconnecté    |   |
| Valeur de la temporisation de coupure po                                                                        | ur catégorie d'arrêt 1          | 15            |   |
| Plage de valeurs de la temporisation de coupure pour catégorie d'arrêt 1 ms * 10                                |                                 |               |   |
| Impulsion de test (sortie déconnectée)                                                                          |                                 | connecté      | _ |
| Autorication                                                                                                    |                                 | décactivé     |   |
| ◀                                                                                                    | III                             | •             |   |
|                                                                                                    |                                 | ОК            |   |

Figure 3- 11 Parameterization of IB IL 24 LPSDO 8 V3- PAC: output 00 channel 1 (Here: parameterization by double-clicking on the module)

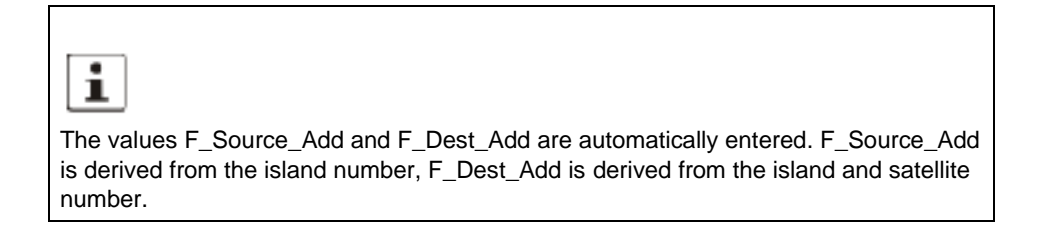

• Parameterize the input channels of the IB IL 24 PSDI 8- PAC.

| SA               | FEC                       | CONF 2.80                                                                                        |                         |   |
|------------------|---------------------------|--------------------------------------------------------------------------------------------------|-------------------------|---|
| -<br>1<br>1<br>1 | Typ<br>Des<br>Num<br>Fich | e: Digital In<br>cription : IB IL 24 PSDI 8-PAC<br>néro de satellite: 1<br>ier d'importation : - |                         |   |
| IΓ               |                           | Paramètre                                                                                        | Valeur                  | * |
| ίĒ               |                           | F_Parameter                                                                                      |                         |   |
| Шī               | 0101                      | F_Source_Add                                                                                     | 32                      | = |
|                  | 0101                      | F_Dest_Add                                                                                       | 33                      | _ |
|                  |                           | F_WD_Time                                                                                        | 500                     |   |
|                  |                           | Configuration d'horloge                                                                          |                         |   |
| IF               |                           | Configuration                                                                                    | Horloge UT1/UT2 activée |   |
| IE               |                           | Entrée 00 canal 1                                                                                |                         |   |
| IE               |                           | Affectation                                                                                      | occupé                  |   |
| IF               |                           | Évaluation                                                                                       | à un canal 📃 🔻          |   |
| IE               |                           | Type de capteur                                                                                  | Capteur standard        |   |
| IE               |                           | Temps de filtrage                                                                                | 3 ms                    |   |
| IF               |                           | Symétrie                                                                                         | déconnecté              |   |
| IE               |                           | Blocage de démarrage en cas de rupture de la symétrie                                            | déconnecté              |   |
| IC               |                           | Sélection d'horloge                                                                              | UT1                     |   |
|                  |                           | Surveillance du temps de rebondissement                                                          | déconnecté              |   |
| IE               |                           | Signal d'entrée                                                                                  | équivalent              |   |
|                  |                           | Entrée 00 canal 2                                                                                |                         |   |
| IF               |                           | Affectation                                                                                      | vacant                  | _ |
|                  |                           | Évaluation                                                                                       | à douy capauy           |   |
| 11               |                           |                                                                                                  | 4                       |   |
|                  |                           |                                                                                                  | ОК                      |   |

Figure 3- 12 Parameterization of IB IL 24 PSDI 8- PAC: input 00 channel 1 (Here: parameterization by double-clicking on the module)

i

Inputs or outputs parameterized for 2-channel operation are indicated by a lock.

Figure 3-12

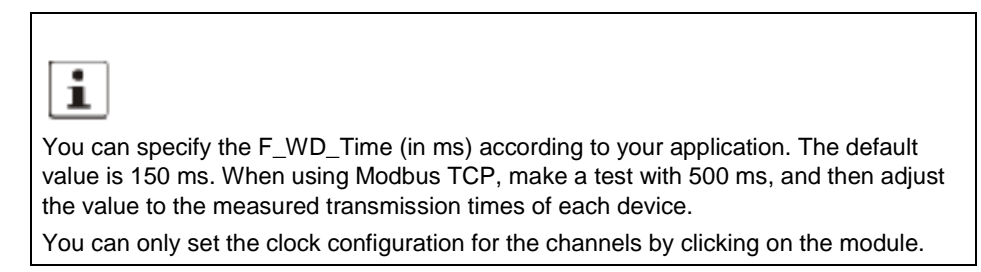

Figure 3-13 Automatically entered data and clock configuration

#### 3.2.4 Configuring the safety function

• Configure the safety function.

Configure the safety function by using drag & drop to move the elements from the individual areas of the toolbox to the workspace.

Various sources are available for safe and standard signals. In the example, this means the following sources:

| $\sim$       |                   |        | E       | Stop S1 |       |   |      |                     |     |
|--------------|-------------------|--------|---------|---------|-------|---|------|---------------------|-----|
| ( <b>1</b> ) | Activat FB        | TRUE   | ACT     |         | 0.0   |   |      |                     | ~   |
| 2            | EStop / Button S1 | 1.11.1 | ESTOP   |         | олт 🗖 | 0 | 01_1 | EStop / Actuator K1 | (4) |
| 3            | Reset EStop 1     | 0_10   | RESET   |         | ERR 🗖 |   | 00   | Error FB EStop 1    | (5) |
| $\sim$       |                   |        | S_RES [ | FALSE   |       |   |      |                     | -   |
|              |                   |        | A_RES [ | FALSE   |       |   |      |                     |     |
|              |                   |        |         |         |       |   |      |                     |     |

Figure 3-14 Sources of the safe signals

- 1 "Safe Functions" toolbox
- 2 IB IL 24 PSDI 8- PAC hardware editor
- 3 "External signals" toolbox; standard signals from the standard control system
- 4 IB IL 24 LPSDO 8 V3- PAC hardware editor
- 5 "External signals" toolbox; standard signals to the standard control system

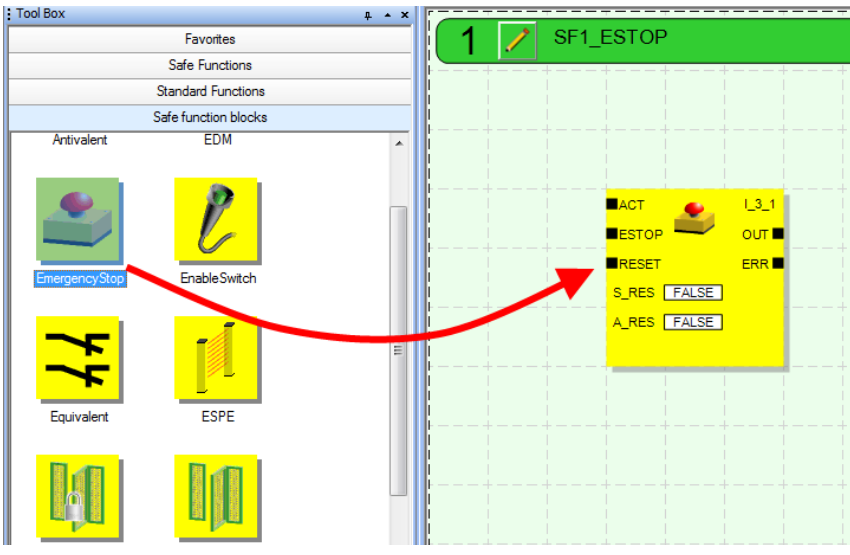

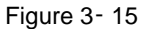

Inserting a function block from the "Safe function blocks" toolbox

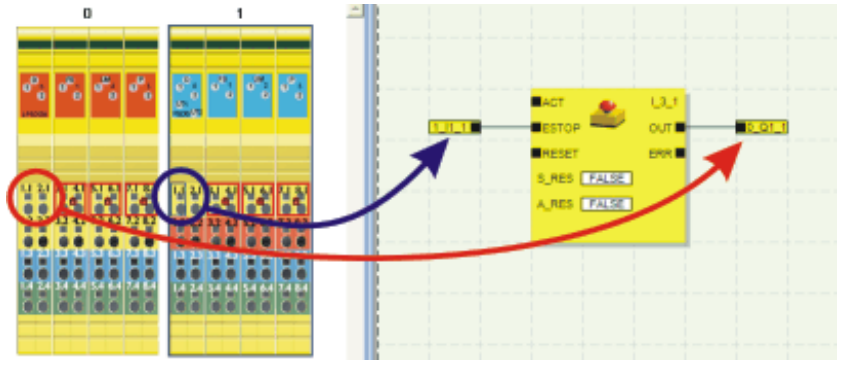

Figure 3-16 Inserting a safe output from the hardware editor using drag & drop

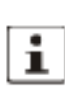

When you use drag & drop to place the safety module terminal point directly onto a function block input or output (as illustrated for an output in Inserting a safe output from the hardware editor using drag & drop), the connecting line is created automatically.

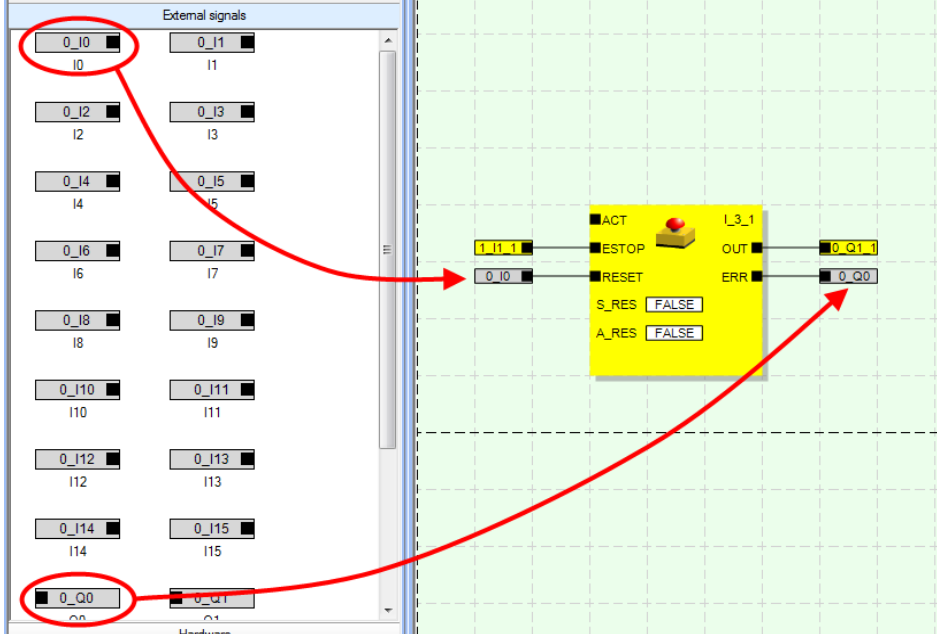

Figure 3-17 Inserting an external signal from the "External signals" toolbox

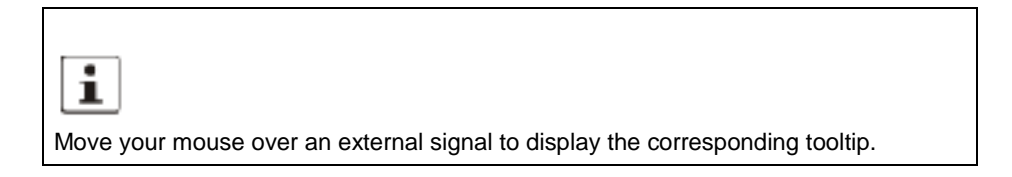

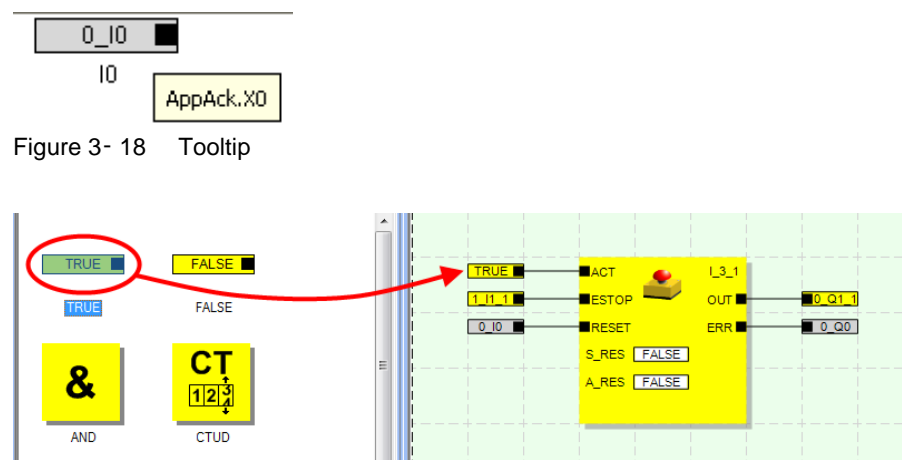

Figure 3-19 Inserting a safe function (TRUE) from the "Safe Functions" toolbox

 You can add comments to both the function block and the signals.
 To do this, select the "Insert Comment" command in the context menu (right mouse button) for the function block or a signal.

Then move the comment to the desired position.

You can see the entire commented safety function for this example in Configured safety function with comments

| Activate FB TRUE  | ACT L_3_1<br>ESTOP | <b>0</b> Q1 | Actuator    |
|-------------------|--------------------|-------------|-------------|
| EStop reset 0 EI1 | RESET S_DEM        |             |             |
|                   | S_RESIFALSER_REQ   |             |             |
|                   | A_RESEALSE ERR     | ■0 EQ1      | Error on FB |
|                   |                    |             |             |
| ++++++            |                    | +-          | ++          |

Figure 3- 20 Configured safety function with comments

#### 3.2.5 Exporting the configuration and parameter data record

• Check the project. To do this, select the "Project... Check Project" command.

A message window opens displaying the progress of the check.

Once the check is complete, the amount of program memory used by the program is displayed.

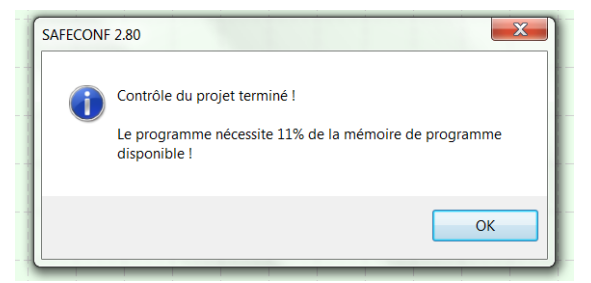

Figure 3- 21 Program memory used

If the check is completed without errors, the configuration and parameter data record is created as an \*.XDB file. This is saved in the path that you have entered for the project (see Creating the project name and path) in the "FileOutput" folder.

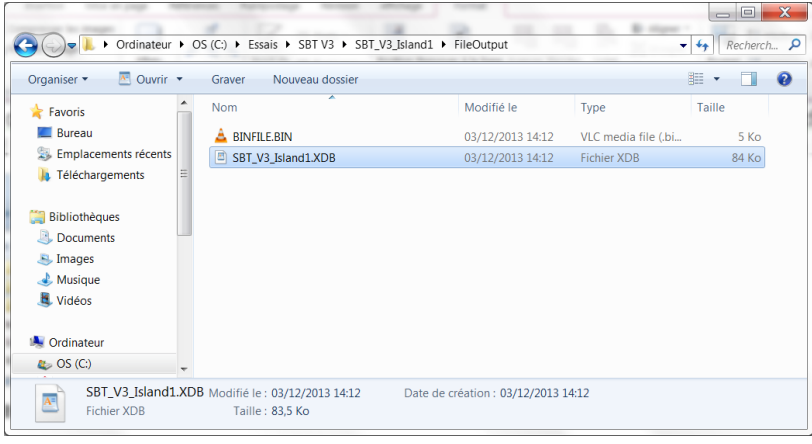

Figure 3- 22 XDB file

The XDB file is later loaded in the standard control system as a DFB.

This completes step 1 "configuring the safety logic".

## 3.3 Step 2: integrating the SafetyBridge Technology V3 modules into the controller (M340)

This section only explains fundamental steps that are relevant to the SafetyBridge Technology V3 system. A good knowledge of the Unity software is needed to use this quickstart. To be able to use the Unity example, Unity must be configured as described here : Project options :

| Options du projet                    |                                                                                                    | ? ×                                                                                                    |
|--------------------------------------|----------------------------------------------------------------------------------------------------|----------------------------------------------------------------------------------------------------|
| Options du projet                    | Propriété<br>Chiffres non significatifs autorisés<br>Jeu de caractères<br>Autoriser l'utilisation du front sur EBOOL<br>Autoriser INT/DINT à la place de ANY_BIT<br>Autoriser l'extraction de bits pour INT, WORD et BYTE<br>Variables de tableau représentées directement<br>Autoriser les tableaux dynamiques (ANY_ARRAY_XXX)<br>Désactiver le contrôle de taille des tableaux | ?   Valeur   Standard   I   I <td< th=""></td<> |
| Foran piloté                         |                                                                                                    |                                                                                                    |
| 👆 Importer 📑 Exporter 🔀 Réinitialise | OK Appliguer                                                                                                    | <u>Annuler</u> <u>A</u> ide                                                                                                    |

## 3.3.1 Creating/opening a project

 In Unity, create a new project or open an existing project. For the example shown, create the project with a PLC type M340 with Modbus TCP controller. <u>The best solution is to start from the example and to modify and adapti it for</u> your own application.

## 3.3.2 Configuring the IL ETH BK DI8 DO4 with -SafetyBridge V3 modules

For further use in the Unity project, you will require the addresses and offsets created during configuration for the individual SBT modules within a Modbus TCP station, as specified in Table 3-4.

To configure the IL Modbus TCP head station, proceed as specified in the application note.

Generic Ethernet module configuration with -SafetyBridge example:

Table 3-3 Generic Ethernet module configuration with –SafetyBridge

| Number of I/O words    | IN data size | IN base address | OUT data size | OUT base address |
|------------------------|--------------|-----------------|---------------|------------------|
| IL ETH BK DI8 DO4      | 1            | 0 (8000)        | 1             | 384 (8029)       |
| LPSDO 8 V3             | 24           | 1 (8001)        | 24            | 385 (8030)       |
| PSDI                   | 4            | 25 (8025)       | 4             | 409 (8054)       |
| Diag/Command registers | 4            | 7996            | 1             | 2006             |

## 3.3.3 Integrating a Modbus TCP BK into the Unity project

Here is an example of IOScanning contracts.

The Modbus TCP BK is not imported into the Unity software. It has just to be mapped in the IOScanning window

The 3 first contracts can be merged together. They are separated here to give more details

Contract 4 is for the Diagnostic registers (7996 to 7999)

Contract 5 is for the Command register (quit netFail, mode PP)

See the User Manual of the IL ETH BK DI8 DO4 for more details.

|     | Zones XMV du måtre       Lecture       De 1000 à 1032       De 2000 à 2023   Pas de la période de répétition: 10  Pásichárines scanoś:                                                                                                    |             |  |  |     |       |     |     |     |         |      |    |                       |          |      |    |                                |  |
|-----|----------------------------------------------------------------------------------------------------|-------------|--|--|-----|-------|-----|-----|-----|---------|------|----|-----------------------|----------|------|----|--------------------------------|--|
|     | Adresse IP Nom de l'équipement Syntaxe scalares Syntaxe l'équipement ID unité Syntaxe l'équipement (ms) (ms) (ms) (ms) (lecture) (lecture) (lectur |             |  |  |     |       |     |     |     |         |      |    |                       |          |      |    |                                |  |
|     |                                                                                                    | 192.168.0.5 |  |  | 0   | Index | • 1 | 500 | 10  | %MW1000 | 0    | 1  | Maintien de la vale 🔻 | %M\/2000 | 384  | 1  | I/Os on the IL ETH BK          |  |
|     | 2                                                                                                    | 192.168.0.5 |  |  | 255 | Index | - 1 | 500 | 10  | %MW1001 | 1    | 24 | Maintien de la vale 💌 | %MW2001  | 385  | 24 | I/OS of the LPSDO8 V2          |  |
|     | 3                                                                                                    | 192.168.0.5 |  |  | 255 | Index | • 1 | 500 | 10  | ×MW1025 | 25   | 4  | Maintien de la vale 🔻 | %MW2025  | 409  | 4  | I/Os of the PSDI (satellite 1) |  |
| 1 P | •                                                                                                    | 192.168.0.5 |  |  | 255 | Index | • 1 | 500 | 100 | %MW1029 | 7996 | 4  | Maintien de la vale 💌 | %MW2029  | 0    | 0  | Diagnostic registers           |  |
|     | 5                                                                                                    | 192.168.0.5 |  |  | 255 | Index | • 1 | 500 | 100 | ×MW1033 | 0    | 0  | Maintien de la vale 💌 | ×MV2029  | 2006 | 1  | Command register               |  |
|     | 5                                                                                                    |             |  |  |     |       | -   |     |     |         |      |    | <b>~</b>              |          | [    |    |                                |  |

Figure 3-23 Mapping the new module

The web server of the IL ETH BK DI8 DO4 also shows the mapping. But it only shows the dynamic addresses, and not the static addresses :

|          | Bus Configuration   |                                                |          |          |  |  |  |  |  |  |
|----------|---------------------|------------------------------------------------|----------|----------|--|--|--|--|--|--|
| Baudrate | Baudrate: 500 kBaud |                                                |          |          |  |  |  |  |  |  |
| Number   | Symbol              | Modbus Process Da<br>Register Address          |          |          |  |  |  |  |  |  |
|          |                     |                                                | IN       | OUT      |  |  |  |  |  |  |
| 0        |                     | IL ETH BK DI8 DO4                              |          |          |  |  |  |  |  |  |
| 1        | 8                   | Module with 4 digital outputs.                 | -        | 8029     |  |  |  |  |  |  |
| 2        |                     | Module with 8 digital inputs.                  | 8000     | -        |  |  |  |  |  |  |
| 3        |                     | Module with 384 digital inputs<br>and outputs. | 80018024 | 80308053 |  |  |  |  |  |  |
| 4        |                     | Module with 64 digital inputs<br>and outputs.  | 80258028 | 80548057 |  |  |  |  |  |  |

## 3.3.4 Importing SBT DFBs

You will need the following DFBs in your program: (if you start with the example, these FBs are already integrated in the application)

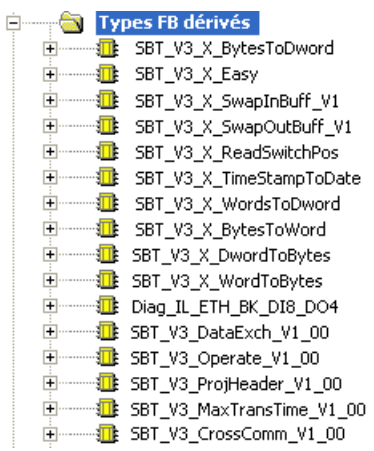

The main DFB dedicated to the SBT are called SBT\_V3\_.....

The DFB with a name SBT\_V3\_X\_.... are auxiliary DFB.

The DFB Diag\_ILETH\_BK\_DI8\_DO4 permits to restart automatically the IL ETH BK and gets some diagnostic information about the local bus of the IL ETH BK...

The other DFB are used by the application example, and should also be used in your project

These DFB are included in the Unity project delivered as an example, They can also be imported directly into Unity.

You will also need the specific variable types listed here :

| Ca Vue structu | relle                    |
|----------------|--------------------------|
|                | pes données dérivés      |
|                | SBT_V3_Ack_Buff          |
|                | SBT_V3_ARR_AB            |
|                | SBT_V3_ARR_AB_0          |
|                | SBT_V3_ARR_DI_1_17       |
|                | SBT_V3_ARR_DW_0_175      |
|                | SBT_V3_ARR_I_0_23        |
|                | SBT_V3_ARR_I_0_3         |
|                | SBT_V3_ARR_I_16          |
|                | SBT_V3_ARR_I_1_17        |
| ······         | SBT_V3_ARR_I_1_31        |
|                | SBT_V3_ARR_I_1_32        |
| ······         | SBT_V3_ARR_I_1_4         |
| ······         | SBT_V3_ARR_I_1_5         |
| ······         | SBT_V3_ARR_LB            |
| ······         | SBT_V3_ARR_LB_0          |
| ······         | SBT_V3_ARR_PH            |
|                | SBT_V3_ARR_PH_0          |
| ······         | SBT_V3_ARR_PosTable      |
|                | SBT_V3_ARR_UDT_Easy      |
|                | SBT_V3_ARR_UDT_SBT       |
|                | SBT_V3_ARR_US_1_16       |
|                | SBT_V3_ARR_W_0_16        |
|                | SBT_V3_ARR_W_0_17        |
| ······         | SBT_V3_ARR_W_0_175       |
|                | SBT_V3_ARR_W_0_23        |
|                | SBT_V3_ARR_W_0_3         |
|                | SBT_V3_ARR_W_0_5         |
|                | SBT_V3_ARR_W_0_63        |
|                | SBT_V3_ARR_W_0_7         |
|                | SBT_V3_ARR_W_1_16        |
|                | SBT_V3_ARR_W_1_4         |
|                | SBT_V3_ARR_X_0_4         |
|                | SBT_V3_ARR_X_1_16        |
| ······         | SBT_V3_ARR_X_1_31        |
|                | SBT_V3_ARR_X_1_4         |
| II             | SBT_V3_Dev_Buff          |
|                | SBT_V3_X_UDT_Easy        |
|                | SBT_V3_UDT_Buff          |
|                | SBT_V3_UDT_ProjectHeader |
|                | SBT_V3_UDT_SBT           |
|                | SBT_V3_X_udtAppBits      |
|                | SBT_V3_X_udtSwitchPos    |
|                | SBT_V3_X_udtTimeStamp    |

These types are directly created when a DFB is imported. They are also included in the Unity example.

The types with a name as SBT\_V3\_X\_.... are auxiliary types.

The types with a name as SBT\_V3\_... are main types used by the DFB.

The Unity example includes a section, wich shows all the necessary blocks to be used, and how to link them together :

The example is made with 1 island. The application is separated into several sub-sections :

In our example, MTCPtoSafetyBuffers\_I1, SafetyBlocks\_I1, SafetyInfos\_I1, SafetyBuffersToMTCP\_I1, and DiagILETH.

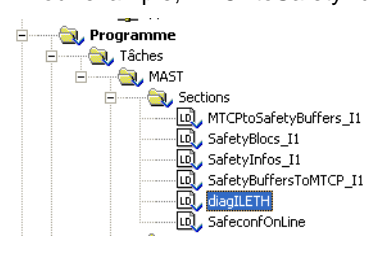

SBT\_V3 makes the adaption between Modbus TCP process datas and the SBT Function blocs, and integrates the Function blocks Operate, (Max)TransTime, ProjectHeader, wich are necessary to handle the communication protocol of the safety devices.

DiagILETH is optional and permits to make some diagnostic and restart on the IL ETH BK.

| copy of the inputs dedicated to the LPSDO and device |                 |
|------------------------------------------------------|-----------------|
| SBT_V3_SwapInBuff_I1                                 |                 |
| ,                                                    |                 |
| EN ENO                                               |                 |
| · · · ·                                              |                 |
| arr_udt_sbt_PLC1[1] udtSBT udtSBT arr_u              | udt_sbt_PLC1[1] |
| %MW1001:24-arr_iInBuffLPSDO                          |                 |
| %MW1025:4-arr_ilnBuffDev1                            |                 |
| arr_void_i_0_3- arr_iInBuffDev2                      |                 |
| arr_void_i_0_3- arr_iInBuffDev3                      |                 |
| arr_void_i_0_3-arr_iInBuffDev4                       |                 |
| arr_void_i_0_3-arr_iInBuffDev5                       |                 |
| arr_void_i_0_3-arr_iInBuffDev6                       |                 |
| arr_void_i_0_3-arr_iInBuffDev7                       |                 |
|                                                      |                 |
| arr_void_i_0_3- arr_iInBuffDev6                      |                 |
| arr_void_i_0_3- arr_iInBuffDev9                      |                 |
| arr_void_i_0_3- arr_iInBuffDev10                     |                 |
| arr_void_i_0_3- arr_iInBuffDev11                     |                 |
| arr_void_i_0_3arr_iInBuffDev12                       |                 |
| arr_void_i_0_3-arr_iInBuffDev13                      |                 |
| arr_void_i_0_3arr_iInBuffDev14                       |                 |
| arr_void_i_0_3-arr_iInBuffDev15                      |                 |
| arr_void_i_0_3—arr_iInBuffDev16                      |                 |
| True—xSwapBytes                                      |                 |
|                                                      | SwapBytes =     |

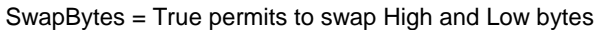

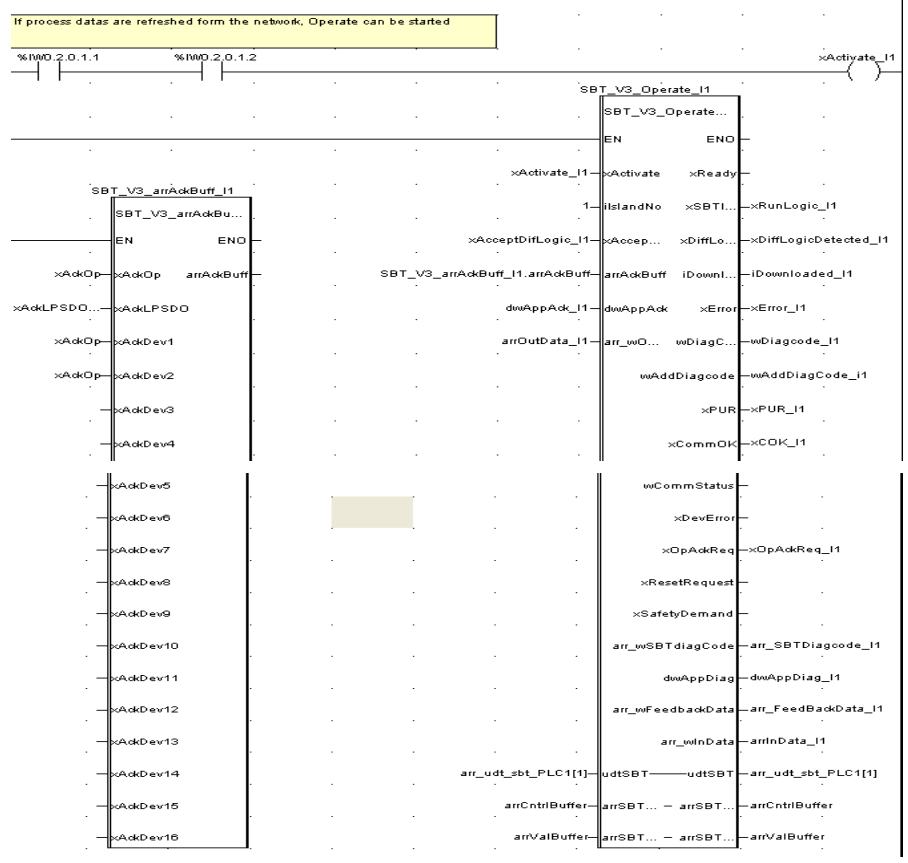

| N | lain | part | of | the | system | : | Operate |
|---|------|------|----|-----|--------|---|---------|
|---|------|------|----|-----|--------|---|---------|

| _                  | T_V3_DiagCode_I1 | SB                    |   |   |
|--------------------|------------------|-----------------------|---|---|
|                    | SBT 102 DisaCod  |                       |   |   |
| · · ·              | SDI_05_Diageod   |                       | - | - |
| _                  | EN ENO           |                       |   |   |
|                    |                  |                       | - |   |
| wDiagCodel BSDD 11 |                  | av SBTDiagoodo Id     |   |   |
|                    | an_oos ooblagc   | . an_obitblagcode_ii= |   |   |
|                    |                  |                       |   |   |
| -wDiagcodeDev1_I1  | wDiagCodeDev1    |                       |   |   |
| · · ·              |                  |                       |   |   |
| -wDiagCodeDev2_I1  | wDiagCodeDev2    |                       |   |   |
|                    |                  |                       | - |   |
| -wDiagcodeDev3 I1  | wDiagCodeDex3    |                       |   |   |
|                    |                  |                       |   |   |
| wDiagCodoDow1 11   |                  |                       |   |   |
|                    | WDIagCodeDev4    |                       |   |   |
|                    |                  |                       |   |   |
| wdiagcodeDev5_I1   | wDiagCodeDev5    |                       |   |   |
|                    |                  |                       |   |   |
|                    | wDiagCodeDev6    |                       |   |   |
|                    |                  |                       | - |   |
|                    | wDiagCodeDev7    |                       |   |   |
|                    |                  |                       |   |   |
|                    |                  |                       |   |   |
|                    | WDIagCodeDev8    |                       |   |   |
|                    |                  |                       |   |   |
| ·                  | wDiagCodeDev9    |                       |   |   |
|                    |                  |                       | - |   |
|                    | wDiagCodeDev10   |                       |   |   |
|                    |                  |                       | - |   |
|                    | wDiagCodeDev11   |                       |   |   |
|                    |                  |                       |   |   |
|                    |                  |                       |   |   |
|                    | wDiagCodeDev12   |                       |   |   |
|                    |                  |                       |   |   |
| -                  | wDiagCodeDev13   |                       |   |   |
|                    |                  |                       | - |   |
| <b>-</b>           | wDiagCodeDev14   |                       |   |   |
|                    |                  |                       |   |   |
| L                  | wDiagCodeDev15   |                       |   |   |
|                    |                  |                       |   |   |
|                    |                  |                       |   |   |
| ·                  | wDiagCodeDev18   |                       |   |   |
|                    |                  |                       |   |   |

#### Diagcode : extracts diag code of each device

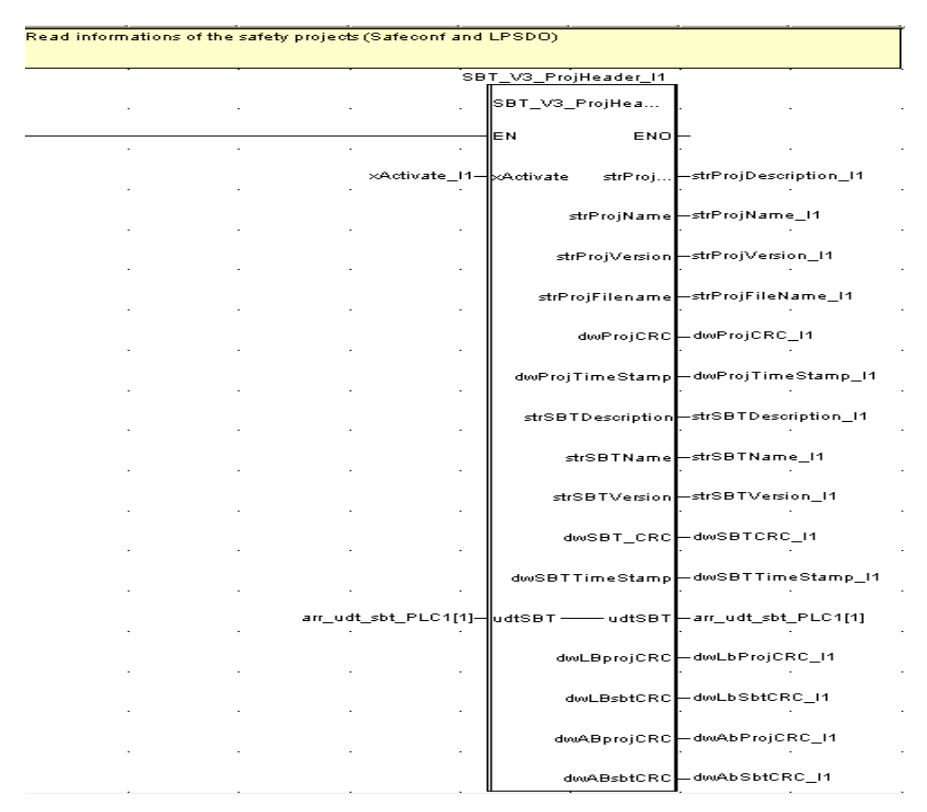

ProjHeader : gives details about the LPSDO and Safeconf Projects (CRC, timestamps)

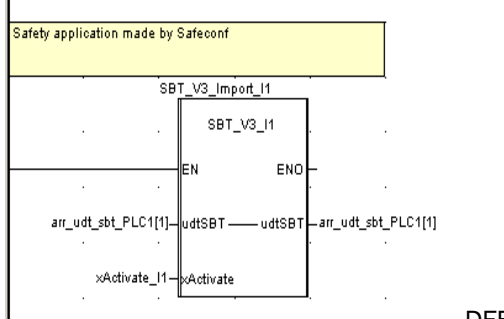

DFB created by Safeconf : safety application

The sub section SafetyInfos gives details about the Communication times for each device.

SBT\_V3\_TransTime\_I1 SBT\_V3\_MaxTransTime\_I1 SBT\_V3\_MaxTran... SBT\_V3\_TransTim.. EN ENO EN ENO xActivate\_I1-xActivate arr\_uiT... -arr\_uiTranstimeDev\_l1 arr\_uiTranstimeDev\_I1—arr\_uiT... uiTrans...–uiTime\_.. -uiMaxTime\_Dev1\_I1 uiTransTimeDev2—uiTime\_.. uiTransTimeDev.. -uiMaxTime\_Dev2\_I1 uiTransTimeDev uiTransTimeDev3-uiTime\_... uiTransTimeDev... uiMaxTime\_Dev3\_I1 uiTransTimeDev4—uiTime\_. uiTransTimeDev... uiMaxTime\_Dev4\_I1 uiTransTimeDev5-uiTime\_.. –uiMaxTime\_Dev5\_I1 uiTransTimeDev... uiTransTimeDev6 uiTransTimeDev.. uiTransTimeDev7 uiTransTimeDev.. uiTransTimeDev6 uiTransTimeDev.. uiTransTimeDev9 uiTransTimeDev.. uiTransTimeDev10 uiTransTimeDev. uiTransTimeDev11 uiTransTimeDev. uiTransTimeDev12 uiTransTimeDev... uiTransTimeDev13

You should adapt the PSDx timeout of each device accortding to these measured values in Safeconf.

The timestamps are decoded by the DFB TimestampToDate, and all informations are available in the structure udtTimeStamp.

| Decoding of the | Project timeStamp        |              |           |             |                     |
|-----------------|--------------------------|--------------|-----------|-------------|---------------------|
|                 | · · ·                    | Tim          | neStampT  | oDateProje  |                     |
|                 |                          |              | SBT_V3_   | X_TimeS     |                     |
|                 |                          |              | EN        | ENO         | -<br>-<br>          |
|                 | dword_to_udint(dwProjTin | neStamp_I1)— | uditimest | ampAsked    |                     |
|                 | udtTimeS                 | tampProj_l1— | udtTim    | – udtTim…   | udtTimeStampProj_I1 |
|                 |                          |              |           |             |                     |
| Decodage du ti  | meStamp contenu SBT      |              |           |             |                     |
|                 |                          | Tin          | neStampT  | oDateSBT_I1 |                     |
|                 |                          |              | SBT_V3_   | X_TimeS     |                     |
|                 |                          |              | EN        | ENO         |                     |
|                 |                          | · ·          |           | I           | l                   |
|                 | dword_to_udint(dwSBTTin  | neStamp_I1)— | uditimest | ampAsked    |                     |

| <br>Sb               | T_V3_SwapOutBuff_I | <br>1                |
|----------------------|--------------------|----------------------|
|                      | SBT_V3_X_Swap      |                      |
| · · ·                | EN ENO             |                      |
| True—                | ×Swap arr_iO       | -%MW2001:24          |
|                      | arr_iOutBuffDev1   | -%mw2025:4           |
|                      | arr_iOutBuffDev2   | arr_void_i_0_3       |
|                      | arr_iOutBuffDev3   | arr_void_i_0_3       |
|                      | arr_iOutBuffDev4   | —arr_void_i_0_3<br>· |
|                      | arr_iOutBuffDev5   | arr_void_i_0_3       |
|                      | arr_iOutBuffDev6   | —arr_void_i_0_3      |
|                      | arr_iOutBuffDev7   | —arr_void_i_0_3<br>· |
|                      | arr_iOutBuffDev8   | —arr_void_i_0_3<br>· |
|                      | arr_iOutBuffDev9   | —arr_void_i_0_3<br>· |
|                      | arr_iOutBuffDev10  | arr_void_i_0_3       |
|                      | arr_iOutBuffDev11  | —arr_void_i_0_3      |
|                      | arr_iOutBuffDev12  | —arr_void_i_0_3<br>· |
|                      | arr_iOutBuffDev13  | —arr_void_i_0_3<br>· |
|                      | arr_iOutBuffDev14  | —arr_void_i_0_3<br>· |
|                      | arr_iOutBuffDev15  | -arr_void_i_0_3      |
|                      | arr_iOutBuffDev16  | -arr_void_i_0_3      |
| arr_udt_sbt_PLC1[1]— | udtSBT—udtSBT      | —arr_udt_sbt_PLC1[1] |

The sub-section SafetyBuffersToMTCP copies the datas created by the Operate DFB to the devices LPSDO.

### 3.3.5 Adding SafetyBridge operation to the standard application program

Add SafetyBridge Technology V3 operation to your standard application program using the Unity example.

The most simple is to start from the Unity example. Nevertheless, if you prefer integrate the SBT into your existing application, you can import the task file (\*.XPG).

Right click on Task, Import, select the Mast.XPG file delivered in the example, and then "import".

## 3.3.5.1 "SBT\_Operate" DFB and others

The DFB performs the following functions:

- Download of the configuration and parameter data record from the standard control system to the IB IL 24 LPSDO 8 V3- PAC
- Cyclical routing of the SafetyBridge Technology V3 data flow

Where there are several SafetyBridge Technology V3 islands, an "SBT\_Operate" DFB is required for each island.

- Insert the "SBT\_Operate" DFB.
- The udtSBT structure variable is used for data exchange between the DFBs of the program.
- Connect the inputs and outputs of the "SBT\_Operate" DFB as shown below.

The Operate DFB is used in conjunction with SwapInBuff and SwapOutBuf. The "Swap" DFBs permit to invert low and high bytes of the Modbus TCP Process datas, for they are compatible with the Operate Function block. This swap is made if xSwapBytes is True.

The DFB ProjHeader permits to read the useful information about the Safety application.

Variables with ... SBT... display the content of the LPSDO.

Variables with ... Proj... display the content of the Safeconf Project (the application made by Safeconf and exported into Unity XDB format)

The DFB MaxTransTime displays the maximum transmission time measured with each device. The DFB Transtime displays the dynamic cycle time.

These values must be taken in account to adjust the Watchdog of each safety device.

Importing the safety bridge application (coming from Safeconf)

This step enables you to save and manage the safety logic created in -SAFECONF as a DFB to be imported.

In step 1, the \*.XDB (e.g., xxx.XDB) was created and saved under FileOutput in the project path (see XDB file).

- Open your project in Unity.
- Make sure that you are offline.
- Select "Types FB dérivés", right clic, import

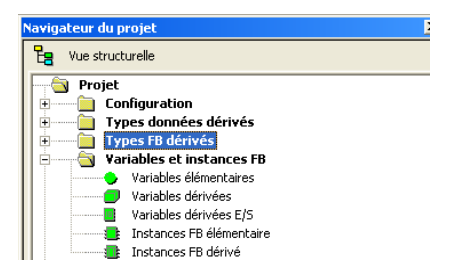

Figure 3- 33 "type FB, Import"

• Select the XDB file and confirm your selection with "Import".

| Importer                                            |                            |                           |     |       |          | ? ×      |
|-----------------------------------------------------|----------------------------|---------------------------|-----|-------|----------|----------|
| Regarder <u>d</u> ans :                             | 🚞 FileOutput               |                           | •   | ) 🖻 🖻 | •        |          |
| Mes documents<br>récents<br>Bureau<br>Mes documents | BT_V3_Island1.XD           | B                         |     |       |          |          |
| Poste de travail                                    |                            |                           |     |       |          |          |
| Favoris réseau                                      | <u>N</u> om du fichier :   | SBT_V3_Island1.XDB        |     |       | •        | Importer |
|                                                     | Fichiers de <u>t</u> ype : | de fonction dérivée (*.×E | )B) |       | <b>.</b> | Annuler  |

Figure 3- 34 Selecting the XDB file

It is now necessary to include the imported DFB into the application.

So, you have to go after the DFB ProjHeader and TransTime and add this new DFB in the program :

| 🗴 Assistant de s           | aisie de fonction |        |             |                          |
|----------------------------|-------------------|--------|-------------|--------------------------|
| Type <u>F</u> FB : SB      | [_V3_Import       |        |             | <b>.</b>                 |
| Instance : SB              | [_V3_Import       |        |             | <b>.</b>                 |
| Prototype                  |                   |        |             |                          |
| Nom                        | Туре              | N*     | Commentaire | Zone de saisie           |
| 🖃 🔁 Kentrées:              |                   |        |             |                          |
| 🚽 🔶 xActi                  | BOOL              | 2      |             |                          |
|                            |                   |        |             |                          |
| udtS.                      |                   | 1      |             |                          |
|                            |                   |        |             |                          |
| Ajouter <u>b</u> roche     | Supprimer broo    | che(s) |             | Aide sur le <u>t</u> ype |
| <u>A</u> ssistant détaillé |                   | [      | OK A        | nnuler Ai <u>d</u> e     |

The name of the DFB is the one wich was imported, but the name of the instance has to be defined by yourself.

The link with the other DFBs of the SBT is made via the variable udtSBT, wich is used by every DFB dedicated to the SBT.

Safeconf application (inside the imported DFB) :

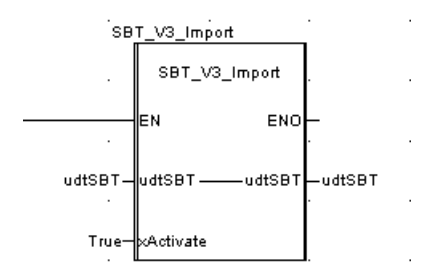

#### 3.3.7 Example program

Once all the necessary DFBs and Sections have been imported and used, the example program is able to communicate with the LPSDO V3 and its devices.

The bit xActivate is set if the IOScanning polling contract(s) dedicated to the SBT devices are active. Adapt the conditions according to your network settings. The DFB "Operate" contains many IN and OUT parameters.

In our example, as contracts 2 and 3 (bits 1 and 2) are dedicated to the LPSDO and the PDSI, the xActivate should be the sum of the IOScanning contracts bits :

|               |            |            |    |  |  |  |           | 1   |
|---------------|------------|------------|----|--|--|--|-----------|-----|
| 0/10/00 00 00 | 1 1 0/1    | 000004     | 2  |  |  |  | A A attac | -+- |
| - %IVVU.Z.U   | . I. I 701 | VYU.Z.U. I | .∠ |  |  |  | XAÇIIV    | ate |
|               |            |            |    |  |  |  |           | \   |
|               |            |            |    |  |  |  |           |     |
|               |            |            |    |  |  |  |           |     |
|               |            |            |    |  |  |  | · · ·     | 1   |

The list of parameters of the SBT\_V3\_... function blocs can be found in detail in the document attached to the PcWOrx library for SBT V3. (SBT\_V3\_V1\_00\_001.pdf) This file is also part of the SBT V3/Unity/M340 package. For more details, please refer to this document.

Optional DFB : TimeStamp decoding :

The timestamp of the safeconf applications are given in a Dint format, wich is not easily understandable. This DFB permits to convert a dint timestamp into a comprehensive date and time

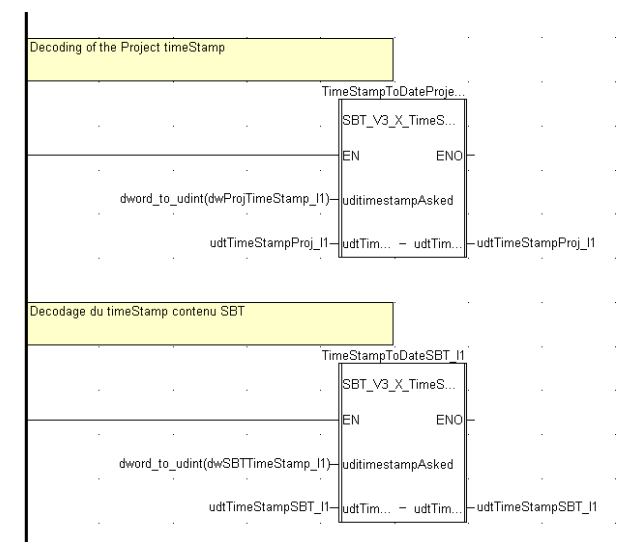

This decoding is made for both timestamps given by the ProjHeader DFB.

TimeStampToDate\_Project is for the Safeconf application

TimeStampToDate\_SBT is for the application already in the LPSDO.

The result is available in a data structure using either a complete Date and Time string, or separated elements (hour, minut, second, day, month, year) :

| SBT_V3_X_udtTimeStamp | <struct></struct> | Auxiliairy Data type |
|-----------------------|-------------------|----------------------|
| - 🔶 Mear              | INT               |                      |
| 🐤 iMonth              | INT               |                      |
| 🚽 🕒 iDay              | INT               |                      |
| - 🔶 iHour             | INT               |                      |
| 🐤 iMinut              | INT               |                      |
| - 🔶 iSecond           | INT               |                      |
| - 🔶 strDateAndTime    | string[24]        |                      |

Safeconf application (inside the imported DFB)

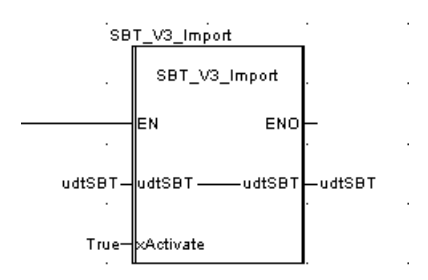

Optional but usefull Section diagILETH:

This section permits to handle the diagnostic and the control of the IL ETH BK itself.

It gives information about the status, and permits to (re)set the PP (Plug and Play) mode, and make an acknowledgement of the netFail. If several IL ETH BKs are used in the project, this FB will have to be duplicated as many times as the number of BKs. Of course, the IOScanning list will also have to be adapted.

| Diagnostic and restart of the IL ETH BK DI8 DO4. Registers 7996 to 7999<br>and 2006 are used. See IOScanning for the link to the %MW. |                |                                       |  |  |
|----------------------------------------------------------------------------------------------------|----------------|---------------------------------------|--|--|
| Dia                                                                                                    | g_BK1          | · · · · · · · · · · · · · · · · · · · |  |  |
|                                                                                                    | Diag_IL_ETH_BK |                                       |  |  |
|                                                                                                    | EN ENO         | _<br>· · · ·                          |  |  |
|                                                                                                    | ×ВКОК          | <del>.</del>                          |  |  |
| . –                                                                                                    | xAdk ×nF       |                                       |  |  |
| TRUE                                                                                                    | ×AutoQuit ×RUN |                                       |  |  |
| t#5s—                                                                                                    | tScantime ×ACT |                                       |  |  |
| ×PP                                                                                                    | ×PP ×RDY       |                                       |  |  |
| %mw1029:4                                                                                                    | arrDiagR ×CTRL | <u> </u>                              |  |  |
|                                                                                                    | ×BUS           | <u> </u>                              |  |  |
|                                                                                                    | ×PF            | <u> </u>                              |  |  |
|                                                                                                    | ×USER          | <br>                                  |  |  |
|                                                                                                    | wErrorCode     | <u> </u>                              |  |  |
|                                                                                                    | wLocalisation  |                                       |  |  |
|                                                                                                    | ×DETECT        | - · · ·                               |  |  |
|                                                                                                    | iCdeRegister   | -%mw2029                              |  |  |

Input parameters : arrDiagRegisters (array of 4 words), located on registers 7996 to 7999 xPP : Plug and play mode xAck : Acknowledgment of a netFail or PF xAutoQuit : Continuous acknowledgment of a netFail or PF

Output parameters are explained in the datasheet of the IL ETH BK DI8 DO4. They give the status of the BK.

Help screen for debug :

An exploitation screen is given as an example wich summups useful information for the SBT:

This screen is not mandatory in your application, but it shows many interesting information :

|                                  | Super        | vision modules Safe  | ety  |
|----------------------------------|--------------|----------------------|------|
|                                  |              |                      |      |
|                                  |              |                      |      |
| Réseau MTCP ok Diag co           |              |                      |      |
|                                  |              |                      |      |
|                                  |              |                      |      |
| wappack                          |              | Inputs               |      |
| (SRT -> PLC) blondiar            |              | status outputs       |      |
| status outputs                   |              | enable outputs       |      |
| enable outputs                   |              |                      |      |
|                                  |              |                      |      |
|                                  |              |                      |      |
| Infos projet                     |              | Inputs               |      |
| Différence entre Project et L    | PSD0         | status outputs       |      |
|                                  |              | enabre outputs 1 1 1 |      |
|                                  |              |                      |      |
|                                  |              |                      |      |
|                                  |              |                      |      |
| Logic (RC 16#82BD_\$\$42         | 16#8EBD_8842 | Inputs               |      |
|                                  |              | status outputs       |      |
|                                  |              |                      |      |
|                                  |              |                      |      |
|                                  |              |                      |      |
| Project => LPSD0                 |              |                      |      |
| Etat. Download                   |              | status outputs       | FFF  |
|                                  |              | enable outputs       | TET  |
|                                  |              |                      |      |
|                                  |              | Lafos Satellite      |      |
| Erreur blocs de communica        | ation        |                      |      |
| Diag code 1680000                |              | Tausta CC            | CEE  |
|                                  |              | status outputs       | TET  |
|                                  |              | enable outputs       | וחחח |
|                                  |              |                      |      |
| Remise sous tension nécessaire   |              |                      |      |
| Contrôle OK                      |              |                      |      |
| ✓ Logique Safety en marche       | Acq. defaut  |                      |      |
| Acquitement onérateur nécessaire |              |                      |      |
|                                  |              |                      |      |
| bioc communicate en marche       |              |                      |      |

An other more complete page is available in the "Easy" quickstart. You can find it in the SBT\_V3\_Easy application, instead of the SBT\_V3\_quickstart.

|                                                   | Device 1 Postion switches :                                             |                            |              |                        |                                        |
|---------------------------------------------------|-------------------------------------------------------------------------|----------------------------|--------------|------------------------|----------------------------------------|
| Information about Island1                         |                                                                         |                            |              |                        |                                        |
|                                                   | status in status ou                                                     |                            |              |                        |                                        |
|                                                   | enable ou                                                               |                            |              | , , , , , , , ,        | enable outputs                         |
| Infos bloc Operate           Error on OPERATE DFB | Device 2<br>Postion switches :<br>Diag code 16#8000 Device Type         | 16#0040<br>16#0080         |              |                        | switches :16#0000<br>ce Type   16#0000 |
| Diag code 16#8000                                 | TCY (ms) 40184 / 0                                                      |                            | TCY (ms)     |                        |                                        |
| (PLC -> SBT) : dwäppäck                           | status in<br>status ou<br>enable ou                                     | itputs<br>itputs<br>itputs |              |                        |                                        |
|                                                   | Device 3 Desting witches                                                |                            | Device 11    |                        |                                        |
| status outputs                                    | Diag code 16#0000 Device Type<br>TCY (ms) 0 / 0                         | 16#0000                    |              | 16#0000 Devi           | ce Type 16#0000                        |
| enable outputs                                    | status in<br>status ou<br>enable ou                                     |                            |              |                        |                                        |
| Project information                               | Device 4                                                                |                            | Devrice 12   |                        |                                        |
| Difference beetween Project and LPSDO             |                                                                         | 16#0000<br>16#0000         |              |                        | switches 16#0000<br>ce Type 16#0000    |
|                                                   | recommendation status in                                                |                            |              |                        |                                        |
|                                                   | status ou<br>enable ou                                                  |                            |              |                        |                                        |
|                                                   | Device 5                                                                |                            | Device 13    |                        |                                        |
|                                                   | Diag code 16#0000 Device Type 1<br>TCY (ms) 0 / 0                       | 16#0000                    |              | 16#0000 Devic<br>0 / 0 | e Type 16#0000                         |
|                                                   | status in<br>status ou<br>enable ou                                     |                            |              |                        |                                        |
| Project => LPSD0                                  | Device 6                                                                |                            | Douri co. 14 |                        |                                        |
| Download status                                   |                                                                         | 16#0000<br>16#0000         |              |                        | witches :16#0000<br>e Type 16#0000     |
| Infos diverses                                    | status in<br>status ou<br>enable ou                                     |                            |              |                        |                                        |
|                                                   |                                                                         |                            |              |                        | witches :16#0000<br>e Type 16#0000     |
| M Salecom Logic Running                           | TCY (ms) 0 / 0                                                          |                            |              |                        |                                        |
| Safety condition missing     Error on Operate DFB | status un status ou enable ou                                           | puts<br>itputs<br>itputs   |              |                        |                                        |
| Request for Power OFF/ON                          | Device 8                                                                |                            | Device 16    |                        |                                        |
| Request operator Acknowledge     Ack              | Postion switches :<br>Diag code 16#0000 Device Type 1<br>TCX (πs) 0 / 0 | 16#0000                    |              |                        | witches :16#0000<br>e Type 16#0000     |
| E Device Free                                     | FFFFFFFFFFFFFFFFFFfffffffffstatus in                                    |                            | FFFFFFFF     |                        |                                        |
| Device communication status                       | status ou                                                               |                            |              |                        |                                        |
|                                                   |                                                                         |                            |              |                        |                                        |

#### Information about the LPSDO :

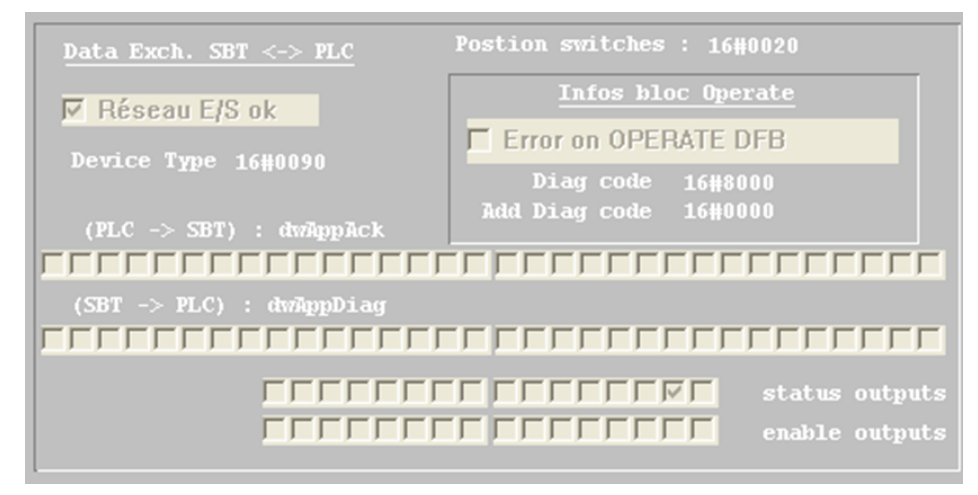

Réseau E/S OK : Value of xActivate (according to the I/O network status (contracts, for example, with IOScanning) Position switches : Position of the DIP switches on the LPSDO

Device Type : Type of the device (h90 = LPSDO V3)

dwAppAck : Datas corresponding to the same information in Safeconf (bit 0 on the right)

dwAppDiag : Datas corresponding to the same information in Safeconf (bit 0 on the right)

Status outputs : Status of each output of the LPSDO (bit 0 on the right)

Enable outputs : data wich permit to ENABLE the dedicated output (bit 0 on the right)

Error on OPERATE DFB : See the DiagCode and AddDiagCode and refer to the document SBT\_V3\_V1\_00\_001.pdf.

#### Information about the Devices

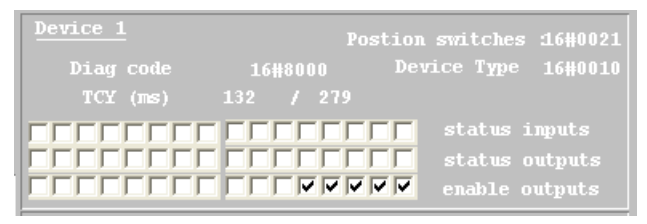

Position switches : Position of the DIP switches on the device

Diag code : Diag code given by the device. Refer to the document SBT\_V3\_V1\_00\_001.pdf.

Device type : Type of the device (h10 = PSDI 8)

Status input : status of each input. (bit 0 on the right) \*

Status output : status of each output. (bit 0 on the right) \*\*

Enable output : Enable of each output. (bit 0 on the right) \*\*

Notice : \* : only significant if the device is an Input device \*\*: only significant if the device is an Output device

| Pr              | Project information |                     |  |  |  |  |  |
|-----------------|---------------------|---------------------|--|--|--|--|--|
| Differen        | ice beetween Pro    | ject and LPSDO      |  |  |  |  |  |
| Project LPSD0   |                     |                     |  |  |  |  |  |
| Description     |                     |                     |  |  |  |  |  |
| Name            | I1                  | I1                  |  |  |  |  |  |
| Version         |                     |                     |  |  |  |  |  |
| Logic CRC       | 16#E2E7_1F4D        | 16#E2E7_1F4D        |  |  |  |  |  |
| Addr. CRC       | 16#0561_E47E        | 16#0561_E47E        |  |  |  |  |  |
| Header CRC      |                     |                     |  |  |  |  |  |
| Time stamp      |                     | 16#528C_7956        |  |  |  |  |  |
| 20/1            |                     | 20/11/2013 08:56:54 |  |  |  |  |  |
|                 |                     |                     |  |  |  |  |  |
|                 | Project => LPS      | DO                  |  |  |  |  |  |
| Download status |                     |                     |  |  |  |  |  |
|                 |                     |                     |  |  |  |  |  |

Information about the projects.

Difference beetween Project and LPSDO : status of the xDiffLogicDetected.

Column Project : Detail of the project contained in the imported DFB

Column LPSDO : Detail of the application in the LPSDO

Project -> LPSDO : Enable transfer of the safety application from the PLC (the DFB) to the LPSDO

Download status : Bargraph moving according to the download step.

Information about the safety application

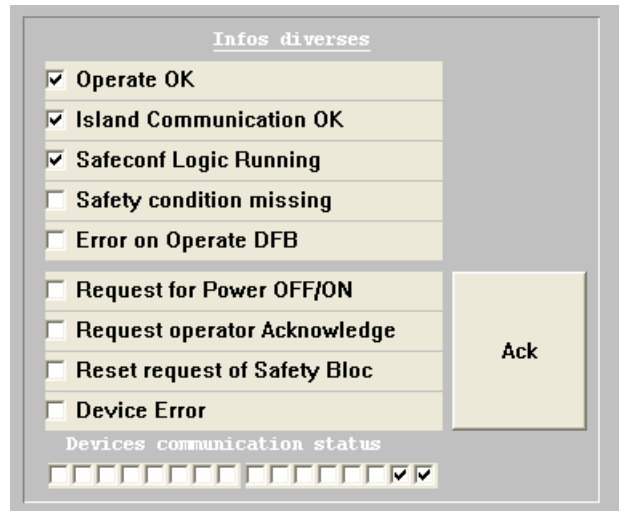

Operate OK : Function block is successfully initialized and operating without errors

Island Communication OK : communication status of the island is OK

Safeconf Logic running : Safety logic (SAFECONF logic ) is running on the LPSDO

Safety condition missing : Reset-Request signal of one or more safety function blocks is true

Error on OPERATE DFB : Function block error

Request for power OFF/ON : Non-acknowledgeable failure state and power-up is requested

Request operator acknowledge : Operator acknowledge requested

Reser request of safety bloc : Reset-Request signal of one or more safety function blocks is true

Device error : Indicates error in one or more SBT-devices

Devices communication status : Communication status of each module. Each bit represents the status of a module. For example: Bit 0 corresponds to module 1.

## 3.4 Step 3: installing the SafetyBridge Technology V3 modules

Install the SafetyBridge Technology V3 modules. To do this, proceed as described in the user manuals for the modules used and the -Inline installation manual (see "Additional documentation" on page 1-2).

Please note the following in particular:

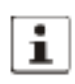

Set the DIP switches **before** assembling the module in the Inline station. The switches cannot be accessed when the safety terminal is installed in the Inline station.

The switch numbers correspond to the labeling on the housing and not the numbering on the switch itself.

The DIP switches are located on the left-hand side of the safety module.

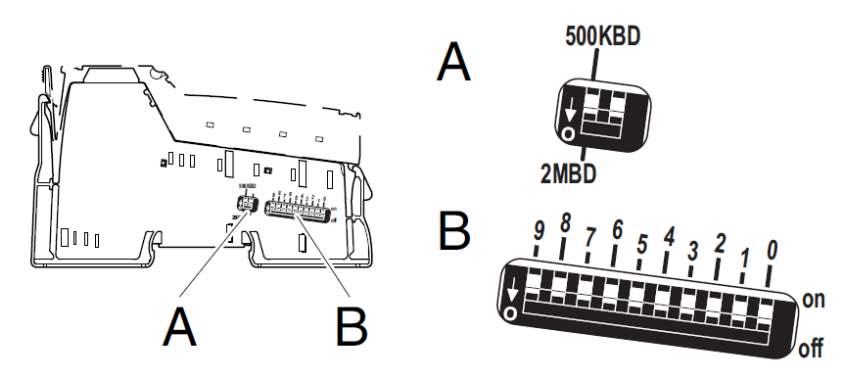

| SafetyBridge V3                                       |                     |   |   |   |         |  |     |   |
|-------------------------------------------------------|---------------------|---|---|---|---------|--|-----|---|
|                                                       | Sélecteur d'adresse |   |   |   |         |  |     |   |
| Numéro d'îlot Réservé                                 |                     |   |   |   |         |  |     |   |
| 9                                                     | 8                   | 7 | 6 | 5 | 4 3 2 1 |  |     | 0 |
|                                                       | off off off off off |   |   |   |         |  | off |   |
| 1 <sub>dec</sub> à 31 <sub>dec</sub> 0 <sub>dec</sub> |                     |   |   |   |         |  |     |   |

Figure 3- 37 DIP switches on the IB IL 24 LPSDO 8 V3- PAC

- A Switch for setting the transmission speed and the operating mode
- B Switch for setting the address

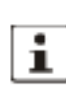

For more detailed information on the DIP switches, please refer to the documentation for the IB IL 24 LPSDO 8 V3- PAC and the IB IL 24 PSDI 8- PAC.

## Switch positions of the modules for the example

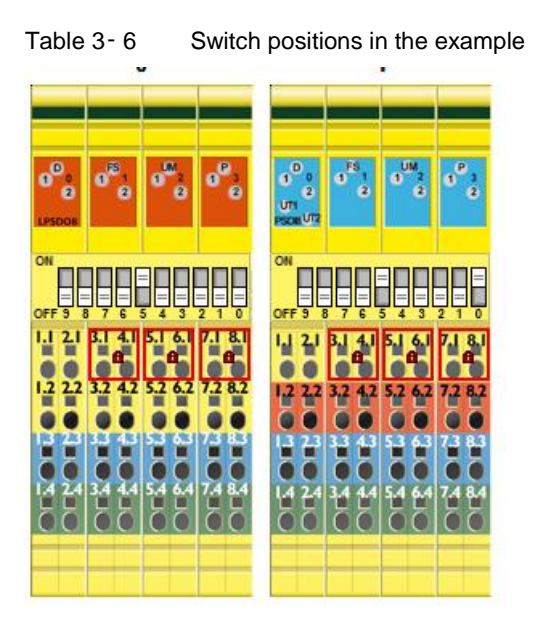

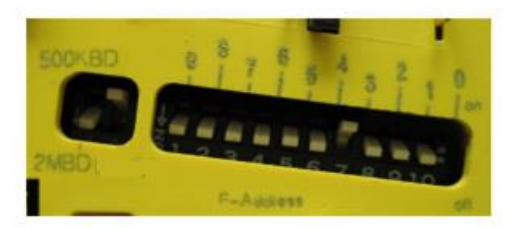

Figure 3- 38 Switch position of the IB IL 24 LPSDO 8 V3- PAC

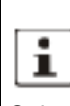

Only use devices with a uniform transmission speed within an -Inline station (a local bus). It is not possible to operate a mixture of devices with different transmission speeds.

Since the SafetyBridge Technology V3 modules of an island can be located in different -Inline stations, it may be the case that different transmission speeds (500 kbaud/2 Mbaud) are set for the modules.

This completes step 3 "installing the SafetyBridge modules". You have now integrated a SafetyBridge Technology V3 system into an existing system in three steps.

## 3.5 Overall safety validation

Perform an overall safety validation before you start up your system.

## **Cross Communication beetwen 2 or more islands**

In the new SBT version V3, the islands can communicate with each other. The cross communication is a master-slave model. One or more islands react as a slave for another master island. Each island has the data-structure *udtSBT*. The function block SBT\_V3\_CrossComm works with an array of this data-structure as an in-/output variable (*arr\_udtSBT*), where each *udtSBT* of an island is a part of this array; and that is how the cross communication happens.

In case the island is in another PLC, another function block is needed (SBT\_V3\_DataExch\_V1\_00). The function block is responsible for data exchange between the master and the slave island

For more details about the cross communication, please refer to the LPSDO 8 V3 User manual, chapter A 2.4.

The CrossComm DFB is as follow :

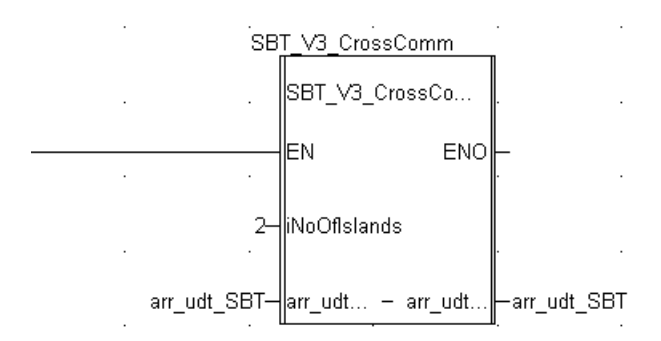

Arr\_udt\_SBT is an array of udt\_SBT (the structure used to link every DFB of the same island).

In the above example, only 2 islands are communicating together (Island 1 and Island 2).

So, the length of the arr\_udt\_sbt must be adjusted to at least '2' :

| La Vue structurelle         | Variables Types DDT   Blocs fonction   Types DFB |                                |                                                                           |  |  |
|-----------------------------|--------------------------------------------------|--------------------------------|---------------------------------------------------------------------------|--|--|
| 🗄 🚽 🔄 Types données dérivés | T Nom = *                                        |                                |                                                                           |  |  |
| SBT_V3_Ack_Buff             | Nen                                              | T                              | [ Communities                                                             |  |  |
| SBT_V3_ARR_AB               |                                                  | , Type 🗸                       |                                                                           |  |  |
| SBT_V3_ARR_AB_0             |                                                  | ARRAY[131] OF INT              |                                                                           |  |  |
|                             | BE SBT_V3_ARR_I_1_4                              | ARRAY[14] OF INT               |                                                                           |  |  |
| SBT V3 ARR DW 0 175         |                                                  | ARRAY[15] OF INT               |                                                                           |  |  |
| 5BT V3 ARR I 0 23           | 😟 🗄 SBT_V3_ARR_LB                                | ARRAY[0200] OF WORD            |                                                                           |  |  |
| SBT V3 ARR I 0 3            | BT_V3_ARR_LB_0                                   | ARRAY[0200] OF WORD            |                                                                           |  |  |
| 5BT V3 ARR I 1 16           | 😟 🗄 SBT_V3_ARR_PH                                | ARRAY[120] OF WORD             |                                                                           |  |  |
| 5BT V3 ARR I 1 17           | BT_V3_ARR_PH_0                                   | ARRAY[120] OF WORD             |                                                                           |  |  |
| 5BT V3 ARR I 1 31           | SBT_V3_ARR_PosTable                              | ARRAY[15] OF SBT_V3_ARR_I_1_5  |                                                                           |  |  |
|                             | SBT_V3_ARR_UDT_Easy                              | ARRAY[13] OF SBT_V3_X_UDT_Easy | 31 is changeable, according to the number of islands (modified here at 3) |  |  |
|                             | 🕂 🔒 📘 SBT_V3_ARR_UDT_SBT                         | ARRAY[12] OF SBT_V3_UDT_SBT    | 31 is changable, according to the number of islands (modified here at 2)  |  |  |
|                             | BT_V3_ARR_US_1_16                                | ARRAY[116] OF UINT             |                                                                           |  |  |
| SBT_V3_ARR_LB               | SBT_V3_ARR_W_0_16                                | ARRAY[016] OF WORD             |                                                                           |  |  |
| SBT_V3_ARR_LB_0             | BT_V3_ARR_W_0_17                                 | ARRAY[017] OF WORD             |                                                                           |  |  |
| SBT_V3_ARR_PH               | BT_V3_ARR_W_0_175                                | ARRAY[0175] OF WORD            |                                                                           |  |  |
| SBT_V3_ARR_PH_0             | BT_V3_ARR_W_0_23                                 | ARRAY[023] OF WORD             |                                                                           |  |  |
| SBT_V3_ARR_Postable         | BT_V3_ARR_W_0_3                                  | ARRAY[03] OF WORD              |                                                                           |  |  |
| SBT_V3_ARR_UDT_Easy         | BT_V3_ARR_W_0_5                                  | ARRAY[05] OF WORD              |                                                                           |  |  |
| SBT_V3_ARR_UDT_SBT          | BT_V3_ARR_W_0_63                                 | ARRAY[063] OF WORD             |                                                                           |  |  |
| SBT_V3_ARR_U5_1_16          | BBT_V3_ARR_W_0_7                                 | ARRAY[07] OF WORD              |                                                                           |  |  |

#### This DFB must be inserted only once in the PLC controlling the LPSDO V3.

If the cross communication must be handled between 2 islands wich are <u>not on the same PLC</u>, the DFB SBT\_V3\_DataExchange must be used and configured on each PLC.

If Island1on PLC1 is the master of Island 2 on PLC2, the application in PLC1 is as follow : iSlaveNr : 2 : Number of the slave island (destination)

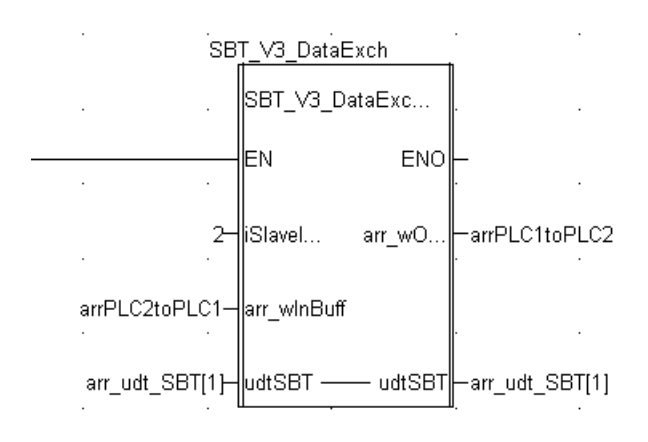

And the application in PLC2 is as follow :

iSlaveNr : 0 : The exchanged buffers are handled by the master (on the other PLC)

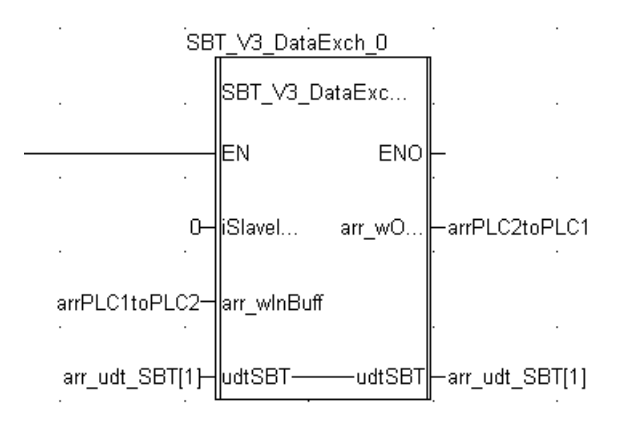

## 3 Using the "Easy" quickstart

An "easy to handle" example has also been inserted in the Quickstart package. This easy example includes complex structure and sections. The goal is to simplify the understanding and the typing of an LPSDO V3 application in an M340 application. Nevertheless, it uses more memory space than the simple SBT\_V3\_quickstart.

This example is easier to use because nearly no typing is necessary. Only adapt and delete some elements, regarding your own configuration.

This example uses 2 main structures. These structures will be indexed by an island N°.

These structures are :

SBT\_V3\_X\_UDT\_Easy and SBT\_V3\_UDT\_SBT.

These structures will not be used directly, but they will be included in an array of elements :

SBT\_V3\_ARR\_UDT\_Easy : ARRAY[1..x] OF SBT\_V3\_X\_UDT\_Easy

SBT\_V3\_ARR\_UDT\_SBT : ARRAY[1..x] OF SBT\_V3\_UDT\_SBT

'x' will have to be modified to create the adapted number of elements necessary to the application :

1:1 island, 2:2 islands, 16:16 islands

The name of the variables are :

Arr\_udt\_easy and arr\_udt\_sbt.

Each of these variables will be used in the application with an index :

Arr\_udt\_easy[1] and arr\_udt\_sbt[1] for island 1

Arr\_udt\_easy[2] and arr\_udt\_sbt[2] for island 2, etc.....

The most important structure, wich will be used in the whole application, will be "arr\_udt\_easy" :

| Name             | Туре               | Usage                                                                         |
|------------------|--------------------|-------------------------------------------------------------------------------|
| xActivate        | BOOL               | IOs are correctly refreshed by the (MTCP, for example) Master                 |
| xAckOn           | BOOL               | Operator Acknowledgement                                                      |
|                  |                    |                                                                               |
| xAckLPSDO        | BOOL               | Error acknowledgment in case of LPSDO error                                   |
| arrAckDev        | ARRAY[116] OF BOOL | Error acknowledgment in case of Device error                                  |
| dwAppAck         | DWORD              | xAppAck,X0 à xAppAck.X31 in safeconf : Un-<br>Safe data PLC -> SBT            |
| arrWoutput       | SBT_V3_ARR_W_0_16  | Enable output Enable for each xLPSDO                                          |
| xReady           | BOOL               | Operate FB : Ready                                                            |
| xSBTlogicRunning | BOOL               | Operate FB : Logic running in the SBT                                         |
| iDownloaded      | INT                | Operate FB : percent of the Safeconf applica-<br>tion downloaded in the LPSDO |
| xError           | BOOL               | Operate FB : Error                                                            |
| wDiagCode        | WORD               | Operate FB : Diag code                                                        |
| wAddDiagCode     | WORD               | Operate FB : Additive diag code                                               |

| xPUR                  | BOOL                     | Operate FB : Power Up request : the LPSDO<br>must be powered OFF/ON                                                                                                    |
|-----------------------|--------------------------|----------------------------------------------------------------------------------------------------|
| xCommOK               | BOOL                     | Operate FB : Communication with the LPSDO is correct                                                                                                    |
| wCommStatus           | WORD                     | Operate FB : each bit of this word shows if the communication with the corresponding device works fine (bit 1 = Device 1)                                                                             |
| xDevError             | BOOL                     | Operate FB : at least one device is in error. See<br>Diag code for each device                                                                                                    |
| xOpAckReq             | BOOL                     | Operate FB : Operator acknowledgment is<br>requested                                                                                                    |
| xResetRequest         | BOOL                     | Operate FB : reset of the PLC is requested                                                                                                    |
| xSafetyDemand         | BOOL                     | Operate FB : Safety FB are used in the LPSDO                                                                                                    |
| dwAppDiag             | DWORD                    | Operate FB : xAppDiag.X0 à xAppdiag.X31 in<br>safeconf : UnSafe data SBT-> PLC                                                                                                    |
| arr_wFeedBackData     | SBT_V3_ARR_W_0_16        | Operate FB : Status of each output of the xPSDOx devices                                                                                                    |
| arr_wInData           | SBT_V3_ARR_W_0_16        | Operate FB : Status of each input of the PSDI devices                                                                                                    |
| arrSBTOnlCntrlBuf     | SBT V3 ARR DW 0 175      | Variable for ONLINE mode with SAFECONF.<br>The Variable must be named exactly as it is<br>(i.e. arrSBTOnlCntrlBuf). The variable must be<br>VAR_GLOBAL with PDD option checked (see<br>help-document) |
| arrSBTOnlValBuf       |                          | Variable for ONLINE mode with SAFECONF.<br>The Variable must be named exactly as it is<br>(i.e. arrSBTOnlValBuf). The variable must be<br>VAR_GLOBAL with PDD option checked (see<br>help document)   |
| wDiagCodeLPSDO        | WORD                     | DiagCode FB : DiagCode of the LPSDO                                                                                                    |
| arr wDiagCodeDev      | ARRAY[116] OF WORD       | DiagCode FB : diag code for each device                                                                                                    |
| udtProjHead           | SBT_V3_UDT_ProjectHeader | Project Header of the Safeconf project (coming from SafeConf Export)                                                                                                    |
| udtSBTHead            | SBT V3 UDT ProjectHeader | Project Header in the LPSDO                                                                                                    |
| arr uiTransTimeDev    | ARRAY[116] OF UINT       | Time transmission for each device                                                                                                    |
| arr uiMaxTransTimeDev | ARRAY[116] OF UINT       | Max Transmission time for each device                                                                                                    |
| udt_Buff              | SBT_V3_UDT_Buff          | Buffers of the LPSDO and devices (process datas)                                                                                                    |
| ilslandNo             | INT                      | Island N° of the LPSDO                                                                                                    |
| xAcceptDiffLogic      | BOOL                     | Acceptance of the different logic detected<br>beetween Project and LPSDO : enable down-<br>load to the LPSDO                                                                                          |

|                    |                       | difefrence beetween the aplication in the                                   |
|--------------------|-----------------------|-----------------------------------------------------------------------------|
| xDiffLogicDetected | BOOL                  | LPSDO and the one exported by Safeconf                                      |
| strProjFileName    | STRING                | Name of the BIN file created by Safeconf                                    |
| udtProjTimeStamp   | SBT V3 X udtTimeStamp | Time and Date of the application in the project<br>(FB created by Safeconf) |
| udtSBTTimeStamp    | SBT_V3_X_udtTimeStamp | Time and Date of the application in the LPSDO                               |
|                    |                       | dwAppAck separated in 2 words for bits dis-                                 |
| udtAppAck          | SBT_V3_X_udtAppBits   | play                                                                        |
|                    |                       | dwAppDiag separated in 2 words for bits dis-                                |
| udtAppDiag         | SBT_V3_X_udtAppBits   | play                                                                        |
| udtSwitchPos       | SBT_V3_X_udtSwitchPos | Position of the Dip Switches                                                |
| xAckGeneral        | BOOL                  | General acknowledge (for test purpose only)                                 |
| wTypDev            | SBT_V3_ARR_W_0_17     | Type of each device                                                         |

This structure will be used for each Island, associated to the udt\_SBT\_V3 structure.

The udt\_SBT\_V3 is the link between all the DFBs controlling the LPSDO.

The udt\_Easy structure is the data wich is used to display all necessary information on the Screen dedicated to the LPSDO.

In this page, the variables are accessed via their name.

| Information about Island1                          |                                                     |                                                                                                    |
|----------------------------------------------------|-----------------------------------------------------|----------------------------------------------------------------------------------------------------|
|                                                    |                                                     |                                                                                                    |
|                                                    | status i                                            | nputs status inputs                                                                                              |
| Destion emitches / 160000                          |                                                     | utputs catus outputs                                                                                             |
| Data Exch. SBT <-> PLC POSITION SWITCHES . 16#0020 | Device 2                                            | Device 10                                                                                                    |
| Réscau E/S ok                                      | Postion switches                                    | 16#0040 Postion switches 16#0000                                                                                 |
| Device Type 16#0090                                | Diag code 16#8000 Device Type<br>TCY (ms) 40184 / 0 |                                                                                                    |
| Diag code 16#8000                                  | STATUS I                                            | nputs status inputs                                                                                              |
| (PLC -> SBT) : dwAppAck                            | status o                                            | utputs status outputs                                                                                            |
|                                                    | enable o                                            | utputs enable outputs                                                                                            |
| (SBT -> PLC) : dwlppDiag                           | Device 3 Postion switches                           | :16#0000 Device 11 Postion switches :16#0000                                                                     |
|                                                    | Diag code 16#0000 Device Type                       |                                                                                                    |
| status outp                                        | ts TCY (ms) 0 / 0                                   |                                                                                                    |
| enable outp                                        | its status i                                        | nputs status inputs                                                                                              |
|                                                    |                                                     | utputs status outputs enable outputs                                                                             |
| Project information                                | Device 4                                            | Deprice 19                                                                                                    |
| Difference beetween Project and LPSDO              |                                                     | 16#0000 Postion switches 16#0000<br>16#0000 Device Type 16#0000                                                  |
| Project LPSD0                                      |                                                     | Diag code 16#0000                                                                                                |
|                                                    | status i                                            | nputs status inputs                                                                                              |
|                                                    | TTTTTTTTTTTTTTTTTTTTTTTTTTTTTTTTTTTTTT              | utputs status outputs                                                                                            |
|                                                    | enable o                                            | utputs enable outputs                                                                                            |
|                                                    |                                                     | 16#0000 Device 13 Postion switches 16#0000                                                                       |
| Harder CDC 1640001 0004 1640001 0004               |                                                     |                                                                                                    |
|                                                    |                                                     |                                                                                                    |
|                                                    | status i                                            | nputs status inputs                                                                                              |
|                                                    | enable o                                            | utputs enable outputs                                                                                            |
| Project => LPSD0                                   | Device 6                                            | Device 14                                                                                                    |
|                                                    | Diag code 16#0000 Device Type                       | 16#0000         Postion switches 16#0000           16#0000         Diag code           16#0000         Diag code |
|                                                    |                                                     |                                                                                                    |
|                                                    | status i                                            | nputs status inputs                                                                                              |
|                                                    |                                                     | utputs status outputs                                                                                            |
| ☑ Operate OK                                       |                                                     | enable outputs                                                                                                   |
| ✓ Island Communication OK                          | Postion switches<br>Device Type                     | 16#0000 Device 15 Postion switches 16#0000 Device Type 16#0000                                                   |
| Safeconf Logic Running                             |                                                     |                                                                                                    |
| Safety condition missing                           | status i                                            | nputs                                                                                                    |
| Error on Operate DEB                               | status o                                            | utputs status outputs                                                                                            |
|                                                    | enable o                                            | utputs enable outputs                                                                                            |
| Request for Power OFF/ON                           |                                                     | :16#0000 Device 16 Postion switches :16#0000                                                                     |
| Request operator Acknowledge                       |                                                     |                                                                                                    |
| Reset request of Safety Bloc                       | TCY (ms) 0 / 0                                      |                                                                                                    |
| Device Error                                       | status i                                            | mputs status imputs                                                                                              |
| Devices communication status                       | enable o                                            | atputs atputs enable outputs                                                                                     |
|                                                    |                                                     |                                                                                                    |

When a screen is exported, an ascii file named "screenname.XCR" is created. If you open this ascii file with a simple text editor, you can see, for example :

<?xml version="1.0" encoding="UTF-8" standalone="yes"?>

<SCRExchangeFile>

<fileHeader company="Schneider Automation" product="Unity Pro XL V7.0 - 120823C" dateTime="date\_and\_time#2013-12-6-9:40:49" content="Fichier source écrans d'exploitation" DTDVersion="41" </fileHeader>

<contentHeader name="Projet" version="0.0.115" dateTime="date\_and\_time#2013-12-6-8:58:59"></contentHeader>

<IOScreen version="V1.0">

<screen name="Visu llot 1 PLC1" screenX="1280" screenY="1024" BKColor="12632256" valScreen="0" location="" creationDate="28/11/2011 - 09:37:12" modificationDate="03/12/2013 - 12:02:53" customInfos="" isPattern="0" valPattern="0" >

<object objectID="2" description="(703, 17, 1006, 377), 3"></object> <object object/D="11" description="(703,17,1006,377),(0,1,8421504),(10,0,8421504)"></object> <object objectID="10" description="(704,376,1006,376),(0,1,16777215),4"></object> <object objectID="10" description="(1005, 18, 1005, 376), (0, 1, 16777215), 3"></object> <object objectID="2" description="(102,8,341,502),3"></object> <object objectID="11" description="(102,8,341,502),(0,1,8421504),(10,0,8421504)"></object> <object objectID="10" description="(103,501,341,501),(0,1,16777215),4"></object> <object objectID="10" description="(340, 10, 340, 501), (0, 1, 16777215), 3"></object> <object objectID="18" description="(223,479,239,494),(-1,0,0,0),||"> <varPilot name="arr Udt Easy[1].udtappack.wword0.0" typeName="BOOL" description="Pilot:|0|1|"></varPilot> </object> <object objectID="18" description="(223,464,239,479).(-1.0.0.0).||"> <varPilot name="arr Udt Easy[1].udtappack.wword0.1" typeName="BOOL" description="Pilot:|0|1|"></varPilot> </object> <object objectID="18" description="(223,449,239,464),(-1,0,0,0),||"> <varPilot name="arr Udt Easy[1].udtappack.wword0.2" typeName="BOOL" description="Pilot:|0|1|"></varPilot> </object>

In this file, we can see the only variable wich is used in this screen is arr\_udt\_Easy[x].

Is several island must be controlled by the same PLC, and if several screens must be also created, it will just be necessary to replace the index number [x] and the correct information about the defined island will be displayed.

Of course, after the index has been modified by the text editor, it will be necessary to import the screen back to the Unity application.

For the correct use of this structure, some parameters have to be adapted according to the application.

The quickstart example includes a section, wich is called SBT\_Easy.

This section is divided in several parts :

#### Part 1 :

arr\_Udt\_Easy[1].xAckOp := arr\_Udt\_Easy[1].xAckGeneral; arr\_Udt\_Easy[1].xAckLPSDO := arr\_Udt\_Easy[1].xAckGeneral;

arr\_Udt\_Easy[1].arrAckDev[1]:= arr\_Udt\_Easy[1].xAckGeneral;

arr\_Udt\_Easy[2].xAckOp := arr\_Udt\_Easy[2].xAckGeneral;

arr\_Udt\_Easy[2].xAckLPSDO := arr\_Udt\_Easy[2].xAckGeneral;

This part must be adapted to define the information of Acknowledgment for each reason and device of each island.

#### Part 2 :

(\* Island 1 handling \*) arr\_Udt\_Easy\_PLC1[1].xActivate := Diag\_BK1.xBkOK and Diag\_BK1.xRUN;(\* Communication with BK1 OK, and local bus OK \*) arr\_Udt\_Easy[1].udt\_Buff.xSwapBytes := True; (\* Swap High and Low bytes in the process datas \*) arr Udt Easy[1].iIslandNo := 1; (\* Island N° \*) (\* IN buffers \*) arr\_Udt\_Easy[1].udt\_Buff.arr\_I\_In\_LPSDO := %mw1001:24; arr\_Udt\_Easy[1].udt\_Buff.arr\_I\_In\_Dev[1] := %mw1025:4; (\* Main part \*) SBT\_V3\_Easy\_I1 (udt\_SBT\_Easy := arr\_Udt\_Easy[1], udt SBT V3 := arr\_udt\_sbt[1]); (\* OUT buffers \*) %mw2001:24 := arr\_Udt\_Easy[1].udt\_Buff.arr\_I\_Out\_LPSDO; %mw2025:4 := arr\_Udt\_Easy[1].udt\_Buff.arr\_I\_Out\_Dev[1] ; (\* Call of the safeconf application \*) SBT\_V3\_I1 (udtSBT := arr\_udt\_sbt[1], xActivate := True);

#### This part includes :

- xActivate : conditions wich indicates that all process datas of the island (LPSDO + Devices) are correctly
  refreshed. When using IOScanning only, it is just necessary to control that each Modbus TCP contract is active.
  The words %IW0.2.0.1 to %IW0.2.0.4 indicate in each of their bits that the dedicated contact (for example 1 to
  4) is active and runs fine (%IW0.2.0.1.1 : true : Means that the first line (contract) of the IOScanning is OK).
- xSwapByte : for Modbus TCP/M340, bytes must be swapped
- iIslandNo : the island N° must be the same as the one defined on the dip switches
- InBuffers : Add here all the Process datas areas of every device (as Input)
- Main part : Call of the SBT\_V3 standard DFBs. (no adaption is necessary )
- OUT buffers : Add here all the process datas areas of every device (as output)
- Call of the safeconf application : Here the file created by safeconf must be inserted

#### Part 3 :

This part is not necessary if no communication between several island is involved. You just have to delete it. If cross communication between islands is necessary, adapt the island N° and the variables used here, and refer to the SBT\_V3\_V1\_00\_001.pdf file for more details about the function blocs SBT\_V3\_CrossCom and SBT\_V3\_DataExch.

If several islands are controlled by the same PLC, with or without cross communication, part 2 must be repeated for each island.

Of course, many information can be sent or retrieved with the LPSDO.

These information will be accessed via the structure dedicated to the island.

For example, as mentioned in the example Part 1, the acknowledgments bits can be accessed with the syntax :

arr\_Udt\_Easy[1].xAckOp, etc....

The enable Outputs : arr\_Udt\_Easy[1].arrWoutput[0] (for the LPSDO)

The outputs status : arr\_Udt\_Easy[0].arr\_wFeedBackData[0] (for the LPSDO)

The inputs status : arr\_Udt\_Easy[1].arr\_wInData (for the device 1)

The diagnostic information : *arr\_Udt\_Easy[1].arr\_wDiagCodeDev[1]* (of the device 1)

Etc....

The goal of the 'Easy' concept is to make the use of the SBT devices easy, and the information useful for the PLC application is found easyly. For example, 3 variables will have an interaction between the non safety application (controlled by the PLC), and the safety application (controlled by the LPSDO). These variables are dwAppdiag, dwAppAck, arr\_wFeedBackData, arr\_wInData and arrWoutput.

These variables are part of the 'easy' structure and they will be available in the PLC application with the syntax :

(example) : arr\_udt\_easy[1].dwAppDiag, arr\_udt\_easy[1].dwAppAck, arr\_udt\_easy[1]. arr\_wFeedBackData [x], arr\_udt\_easy[1]. arr\_wInData[x], arr\_udt\_easy[1].arrWoutput[x].

(Where [x] is the safety device number).

In the same way, many other variables are available, such as :

- the Device Acknowledgement : arr\_udt\_easy[1].arrAckDev[x])

- the Device diag code : arr\_udt\_easy[1]. arr\_wDiagCodeDev[x])
- the maximum cycle time of the SBT island : arr\_udt\_easy[1]. arr\_uiMaxTransTimeDev[x]
- the actual cycle time of the SBT island : arr\_udt\_easy[1] .arr\_uiTransTimeDev[x]

Details for the Cross Comm between 2 Islands in 2 separated PLC.

Island 3 is the slave of Island 2. Island 3 is on a different PLC. Island 2 is controlled by PLC1 Island 3 is controlled by PLC2.

#### Code in PLC1 :

(\* Creation of the CrossComm beetween islands controlled by the same PLC. Only one is necessary in the PLC\*) SBT\_V3\_CrossComm\_PLC1 (iNoOfIslands := 2, arr udtSBT := arr udt sbt);

(\* Data exchange with an LPSDO wich is not controlled by the same PLC. One DataExch DFB will be necessary in each PLC for each island communicating with an other one \*) (\* In this example, Island 3 is the slave of Island 2 \*)

SBT\_V3\_DataExch\_PLC1\_I23 (iSlaveIsland := 3 (\* 3 means the island N° of the (remote) slave Island \*),

arr\_wInBuff := arr\_DataExch\_I3toI2 (\* Buffer created by the remote PLC by the DataExch DFB as the arr\_wOutBuff\*),

udtSBT := arr\_udt\_sbt[2], (\* DataStructure of the Master Island \*)

arr\_wOutBuff => arr\_DataExch\_I2toI3 (\* Buffer wich will be used by the remote PLC, as the arr\_wInBuff \*));

#### Code in PLC2 :

(\* Creation of the CrossComm beetween islands controlled by the same PLC. Only one is necessary in the PLC\*) SBT\_V3\_CrossComm\_PLC2 (iNoOfIslands := 3,

 $arr\_udtSBT := arr\_udt\_sbt\_PLC2);$ 

(\* Data exchange with an LPSDO wich is not controlled by the same PLC. One DataExch DFB will be necessary in each PLC for each island communicating with an other one \*) (\* In this example, Island 3 is the slave of Island 2 \*)

SBT\_V3\_DataExch\_PLC2\_I32 (iSlaveIsland := 0 (\* 0 means that this DFB supports the slave device \*),

arr\_wInBuff := arr\_DataExch\_I2toI3 (\* Buffer created by the remote (Master) PLC by the DataExch DFB as the arr\_wOutBuff \*),

udtSBT := arr\_udt\_sbt\_PLC2[2], (\* DataStructure dedicated to the Master Island \*)

arr\_wOutBuff => arr\_DataExch\_I3tol2 (\* Buffer wich will be used by the remote (Master) PLC, as the arr\_wInBuff \*));

In the quickstart example, the section SBT\_Easy is the main section. The section SBT\_Easy\_PLC2 is an additive section, wich simulates a second PLC controlling another LPSDO V3. Is a safety island is not controlled by another PLC, this section must be deleted. It is present only as an example to illustrate the cross communication between PLCs.

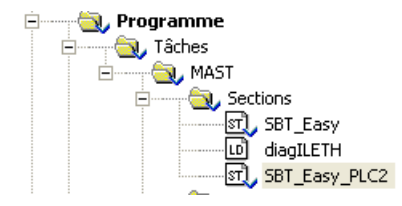

#### Hardware example used with this quickstart

The IL ETH BK is configured as follow:

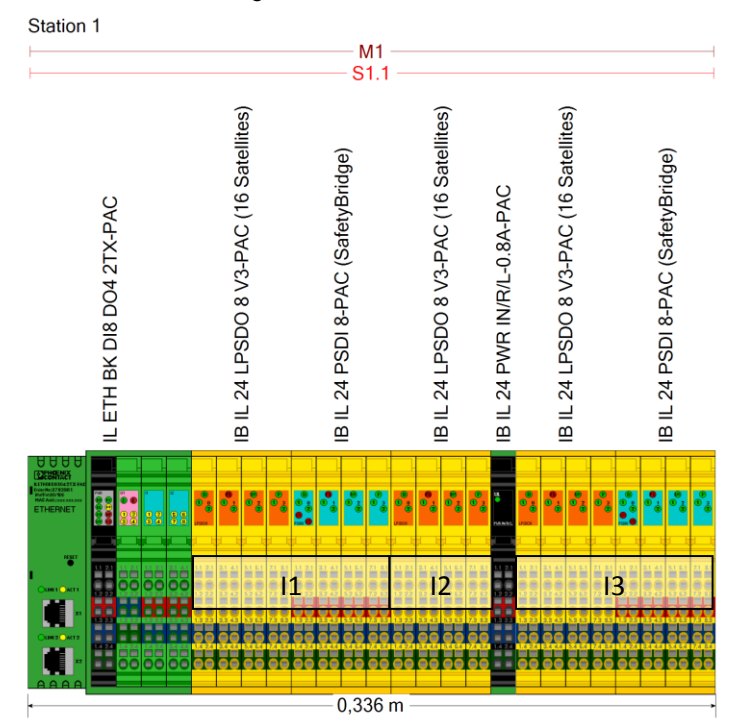

The first LPSDO and the first PSDI8 are for Island 1

The second LPSDO is for the Island 2

The third LPSDO and the second PSDI are for the isalnd 3. This is just a constellation to illustrate the quickstart exemple. The process datas of the IL ETH BK are mapped as follow :

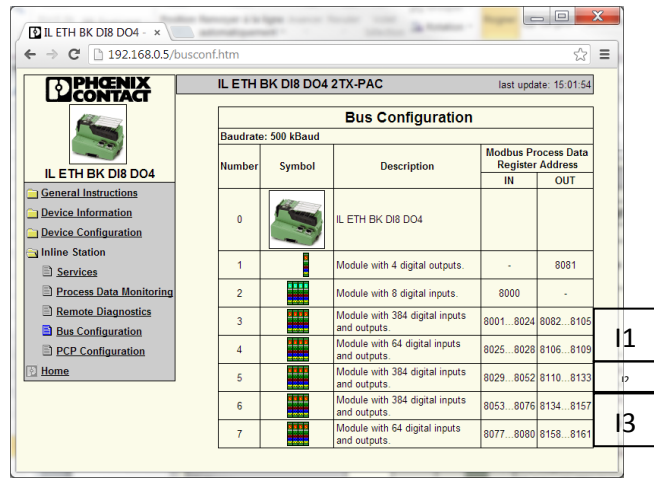

## OnLine monitoring with Safeconf >= 2.9

From the version 2.9 of safeconf, it is possible to make OnLine monitoring. That means it is possible to view status of each variable in Safeconf, while the SBT application is running. For this, the whole PLC network used by the SBT must be running properly.

Some settings must be adapted in Safeconf and the PLC application :

Settings in Unity.

The Unity example includes a section called SafeconfOnLine.

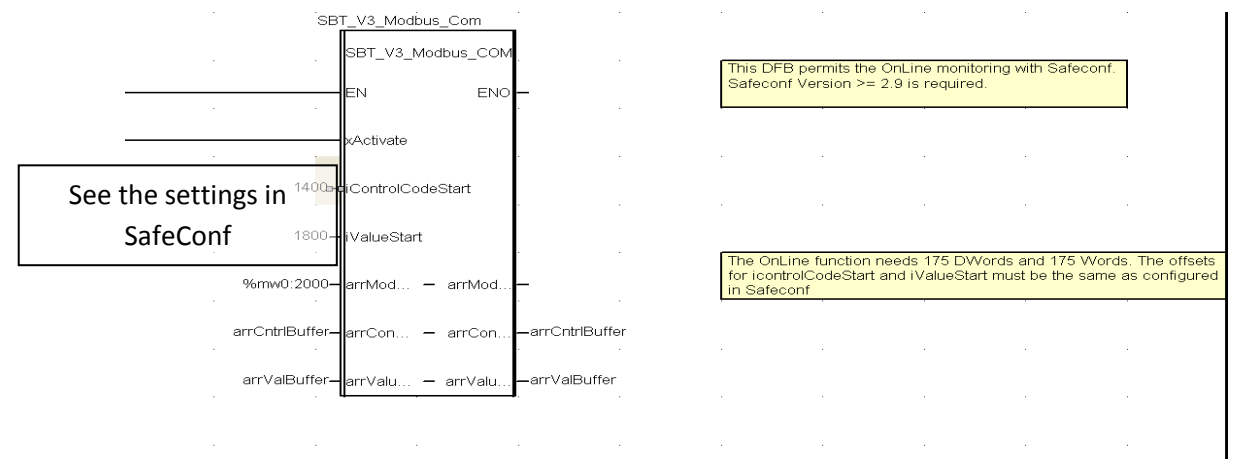

For this DFB, the settings are quiet simple :

Adjust the value of iControlCodeStart and iValueStart to the same settings made in Safeconf (1400 and 1800) Use 2 variables (arrCntrlBuffer and arrValBuffer), on the SBt\_V3\_Modbus\_Com DFB and in the SBT\_V3\_Operate DFB :

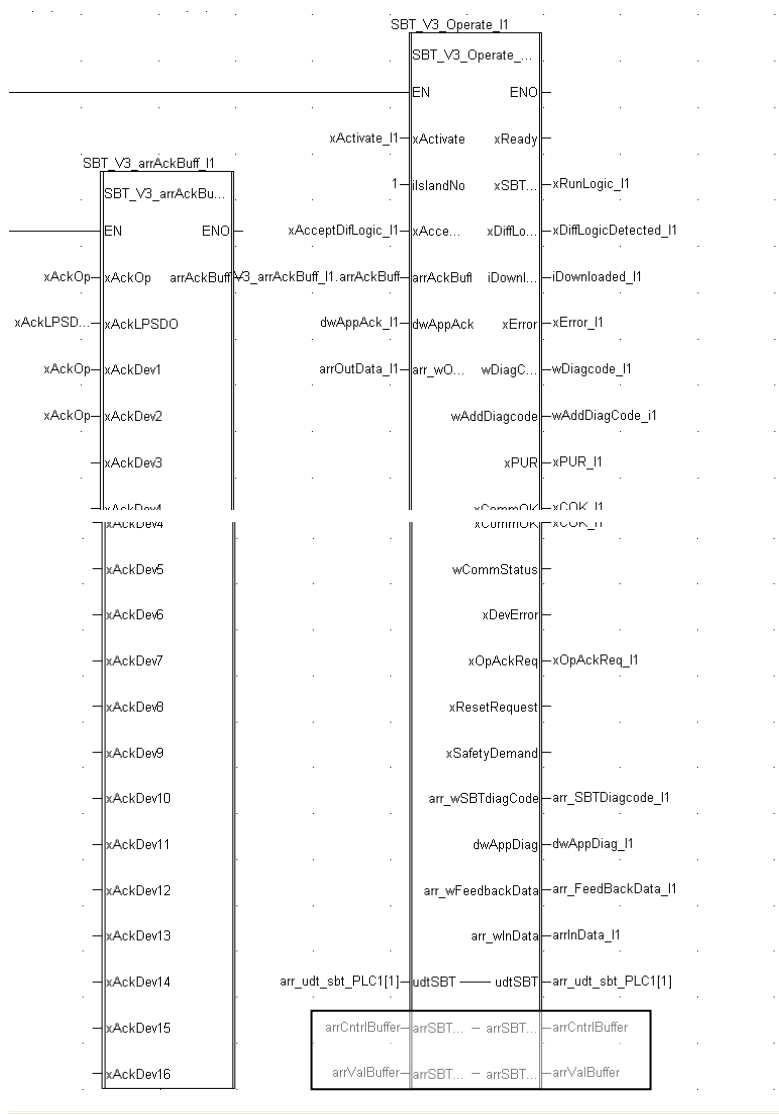

Settings in Safeconf.

Right clic on the LPSDO V3 in the hardware list of the safeconf application, and select "On Line configuration"

| onfig | juration en l   | igne               |            |              |           |      |
|-------|-----------------|--------------------|------------|--------------|-----------|------|
| _S€   | électionnez l'A | .PI standard à cor | nnecter    |              |           |      |
| G     | ieneric Modbu   | us/TCP Device      |            |              |           | -    |
|       |                 |                    |            |              |           |      |
|       |                 |                    |            |              |           |      |
|       |                 |                    |            |              |           |      |
| Cli   | iquez sur Suiv  | /ant pour configu  | urer les p | aramètres de | e connexi | on.  |
|       |                 |                    |            |              |           |      |
|       |                 |                    | _          | Suivant      | Ann       | uler |

Select Generic Modbus/TCP Device.

Clic on "Next"

| Con | figuration en ligne          |                 |          |
|-----|------------------------------|-----------------|----------|
| Г   | -Modbus/TCP Connection Setti | ings            |          |
|     | IP Address:                  | 192.168. 0 . 30 |          |
|     |                              | Show Expert     | Settings |
|     |                              |                 |          |
|     |                              |                 |          |
|     |                              |                 |          |
|     | Précéd                       | dent Terminer   | Annuler  |
|     |                              |                 |          |

Type in the PLC adress (192.168.0.30), and clic "Show expert settings".

| Co | nfiguration en ligne      |                                    |     |                                       |
|----|---------------------------|------------------------------------|-----|---------------------------------------|
|    | Modbus/TCP Connection Set | ings                               |     |                                       |
|    | IP Address:               | 192.168.0.30                       |     |                                       |
|    |                           | Hide Expert Settings               |     |                                       |
|    | Expert Settings           |                                    |     |                                       |
|    | Port:                     | 502                                |     |                                       |
|    | Control Code Register:    | <sup>1400</sup> Values must be ide | nti | cal to the SBT_V3_Modbus_COM settings |
|    | Value Register:           | 1800                               |     |                                       |
|    |                           | Reset To Defaults                  |     |                                       |
|    |                           |                                    |     |                                       |
|    | Précé                     | dent Terminer Annuler              |     |                                       |

Now, it is necessary to adjust and/or memorize the control Register offset, and the Value Register. In this example, they are respectively set to 1400 and 1800.

The port N° has to be defined with 502, because the Schneider PLC (M340) Modbus TCP server is using this one, wich is not modifiable

Clic "Terminate".

The OnLine Configuration is finished in SafeConf.

If the communication beetween Safeconf and the SBT is correct, you will see an information lighted at the right bottom of the screen :

|      |          |            |             |           |              |          |            | 1          |
|------|----------|------------|-------------|-----------|--------------|----------|------------|------------|
|      | +        | +-         | +           |           |              |          |            | +          |
|      |          |            |             |           |              |          |            |            |
|      |          |            |             |           |              |          |            | -          |
|      |          |            |             |           |              |          |            |            |
|      |          |            |             |           |              |          |            |            |
| 93.0 | Page 1.0 | Projet: éc | litable Con | nmande: : | Session ferr | née Comr | nande: Cor | nnecté 🏿 🏑 |

Then, you can launch the OnLine visualisation, by the icon or the menu :

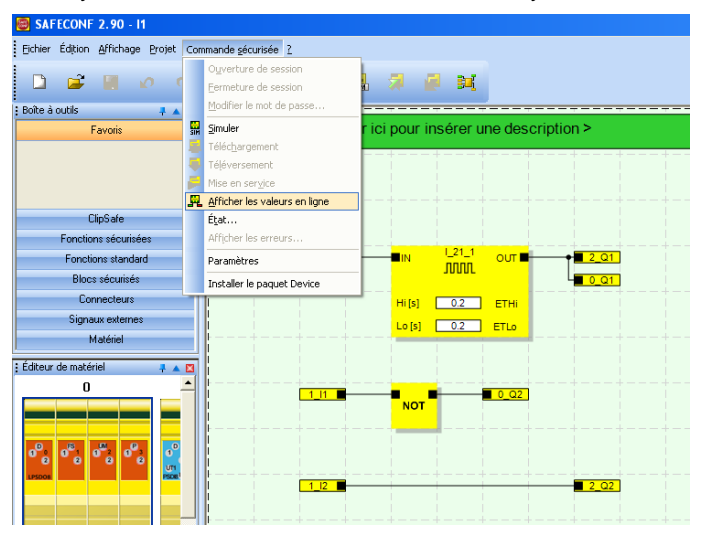

After some few seconds, the values will be displayed :

| SAFECORF 2.90 - 11                  |                                                            |
|-------------------------------------|------------------------------------------------------------|
| Eichier Édition Affichage Projet Co | mmande <u>s</u> écurisée <u>?</u>                          |
| 🗋 🚅 🔚 🖉 🛚                           | 🔍 🔍 📗 🛩 😹 🗊 🖉 🔀                                            |
| Boîte à outils 🛛 📮 🔺 🖾              |                                                            |
| Favoris                             | Cliquer ici pour insérer une description >                 |
|                                     |                                                            |
|                                     |                                                            |
| ClipSafe                            |                                                            |
| Fonctions sécurisées                |                                                            |
| Fonctions standard                  |                                                            |
| Blocs sécurisés                     |                                                            |
| Connecteurs                         | Hi[s] 0.2 ETHi                                             |
| Signaux externes                    |                                                            |
| Matériel                            |                                                            |
| : Éditeur de matériel 🛛 📮 🔺 🖾       |                                                            |
| 0                                   |                                                            |
| 0°0 0°0 0°0 0°0 0°0                 | Exten         NOT         0.02           1.12         2.02 |
|                                     |                                                            |

It is also possible to get some information about the SBT project: With the menu "Command – status", you will get this window :

| Infos commande sécurisée 🗙 🗙                                                                             |                                               |                                                 |                                             |  |  |  |  |  |  |
|----------------------------------------------------------------------------------------------------|-----------------------------------------------|-------------------------------------------------|---------------------------------------------|--|--|--|--|--|--|
| Projet<br>Commande sécurisé<br>Nom : 11'<br>Date : 01/0<br>CRC : 7684<br>Utilisateur : n/a               | 11/70 01:00<br>46A16                          | PC<br>Nom :<br>Date :<br>CRC :<br>Utilisateur : | 11'<br>10/12/13 15:13<br>768A6A16<br>ppms01 |  |  |  |  |  |  |
| Commande sécurisée<br>État :<br>Signaux forcés :<br>Erreurs :<br>Durée du cycle :<br>Temps d'exécution : | Exécution<br>Non<br>Aucune<br>1000 μs<br>0 μs | Mémoire oco<br>Données :<br>Programme           | cupée                                       |  |  |  |  |  |  |
| Commande sécurisée<br>Version de firmware :                                                              | -n/a-                                         | OK                                              |                                             |  |  |  |  |  |  |

## **Problems with IOScanning.**

In some cases (according to the CPU type of the PLC, or the type of PLC, it is impossible to synchronize the IOScanning and the application program. In such cases, the data constitency of the xPSDx devices can be perturbated, and so, the safety communication fails.

To be able to use the SBT technology if such problem occurs, it is necessary to use an other method to access to the devices process datas.

- For M340 and Premium, we need to use the Read\_Var and Write\_Var FBs. These FB permit to control each Modbus request. By this way, it is now easy to refresh all outputs, all inputs and then to run the safety application FB (operate, etc...)
- For the Quantum, Read\_Var and Write\_Var are not useable. Some other FBs are available for this PLC.

Example for M340 and Premium :

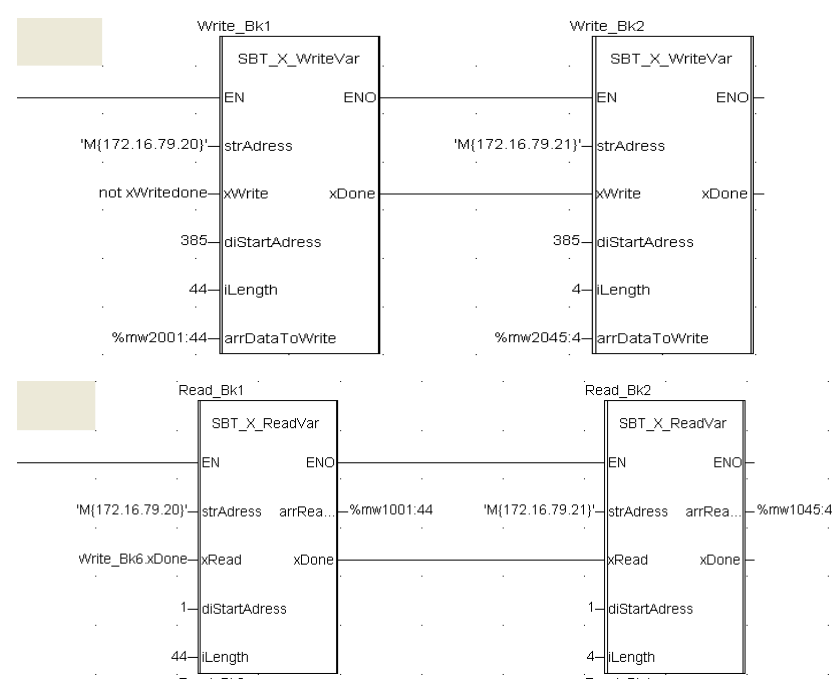

In this example, some special FBs have been designed to read and write process datas.

SBT\_X\_WriteVar is a FB wich permits to write the process datas of the BKs. This FB allows the writing of the SBT process datas, and also the standard process datas.

strAdress : In this example, 'M' is the name of the network, and '172.16.79.20' is the IP adress of one of the BKs. This syntax is only useable with M340 (for Premium, an other syntax is necessary).

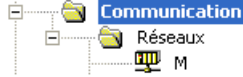

- xWrite, xRead and xDone must be used to cascade the FBs, the one after the other. The FBs can either be launched the one after the other, or several at the same time. This depends of the CPU capacities. (for example, you can launch 5 FBs at the same time on a quantum, maybe more, depending on the CPU load)
- diStartAdress indicates the first adress of the registers of the BK we want to read or write
- iLength indicates the number of registers to read or write on the BK
- arrDataToWrite is the array of registers used in the PLC (Out)
- arrReadData is the array of registers used in the PLC (In)
- xRead or xWrite lanuches thes FB
- xDone indicates that the Read or Write was successful.

Architecture of the application :

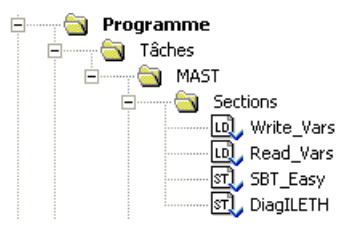

In the Sections, we can find 3 parts :

- Write\_Vars uses all the FBs to write process datas to the BKs
- Read\_Vars uses all the FBs to read process datas from the BKs
- SBT\_Easy controls the safety island communications
- DiagILETH includes the FB to read Diagnostic of each BK, and restart it in case of NetFail

To synchronise R/W and the Operate FB, a bit must be generated by the Read and Write FBs. This bit indicates that all the Read and Write frames have been exchanged beetween the PLC and the BKs, so that the process datas can be used by the operate FB.

This bit is generated by the last 'Write' FB, or the sum of all the Read and Write FBs (if several FBs are launched together) :

There are 2 ways to sned the requests :

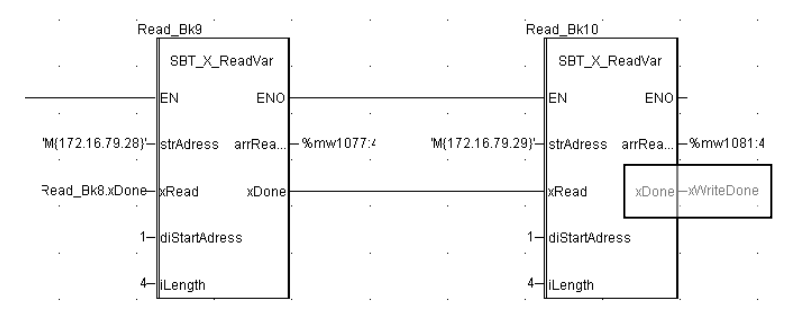

If FBs are cascaded : (low load charge of the network, but slow refresh of the I/Os)

If some FBs are <u>launched together</u>: (higher load of the network, but faster refresh of the I/Os) The number of simultaneous possible requests depends of the Ethernet coppler in the Schneider PLC. Plese refer to the dedicated documentation for more details)

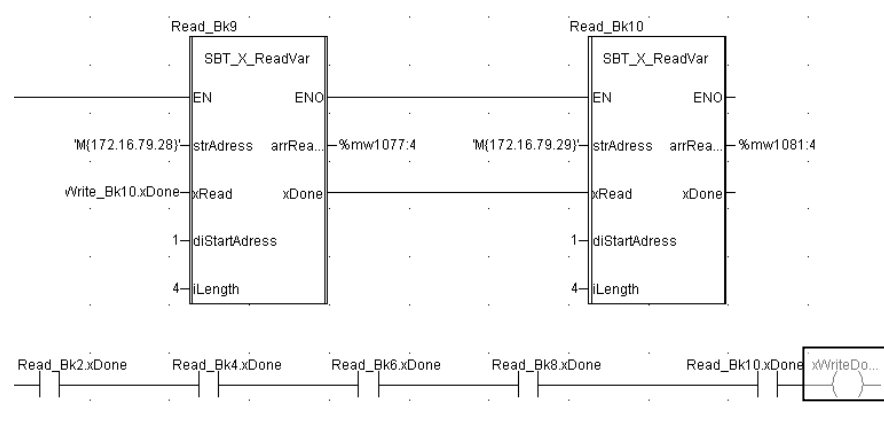

The generated bit xWriteDone will be used in the 'SBT\_Easy' part of the application.

If xWriteDone then

(\* For each island. Must be adapted according to the application needs \*)

(\* Here for the demo, all acknowledmenents are common \*)

arr\_Udt\_Easy\_PLC1[1].xAckOp := arr\_Udt\_Easy\_PLC1[1].xAckGeneral; arr\_Udt\_Easy\_PLC1[1].xAckLPSDO := arr\_Udt\_Easy\_PLC1[1].xAckGeneral; arr\_Udt\_Easy\_PLC1[1].arrAckDev[1]:= arr\_Udt\_Easy\_PLC1[1].xAckGeneral; arr\_Udt\_Easy\_PLC1[1].arrAckDev[2]:= arr\_Udt\_Easy\_PLC1[1].xAckGeneral; arr\_Udt\_Easy\_PLC1[1].arrAckDev[3]:= arr\_Udt\_Easy\_PLC1[1].xAckGeneral; arr\_Udt\_Easy\_PLC1[1].arrAckDev[4]:= arr\_Udt\_Easy\_PLC1[1].xAckGeneral; arr\_Udt\_Easy\_PLC1[1].arrAckDev[5]:= arr\_Udt\_Easy\_PLC1[1].xAckGeneral; arr\_Udt\_Easy\_PLC1[1].arrAckDev[6]:= arr\_Udt\_Easy\_PLC1[1].xAckGeneral; arr\_Udt\_Easy\_PLC1[1].arrAckDev[7]:= arr\_Udt\_Easy\_PLC1[1].xAckGeneral; arr Udt Easy PLC1[1].arrAckDev[8]:= arr Udt Easy PLC1[1].xAckGeneral; arr\_Udt\_Easy\_PLC1[1].arrAckDev[9]:= arr\_Udt\_Easy\_PLC1[1].xAckGeneral; arr\_Udt\_Easy\_PLC1[1].arrAckDev[10]:= arr\_Udt\_Easy\_PLC1[1].xAckGeneral; arr\_Udt\_Easy\_PLC1[1].arrAckDev[11]:= arr\_Udt\_Easy\_PLC1[1].xAckGeneral; arr\_Udt\_Easy\_PLC1[1].arrAckDev[12]:= arr\_Udt\_Easy\_PLC1[1].xAckGeneral; arr\_Udt\_Easy\_PLC1[1].arrAckDev[13]:= arr\_Udt\_Easy\_PLC1[1].xAckGeneral; arr\_Udt\_Easy\_PLC1[1].arrAckDev[14]:= arr\_Udt\_Easy\_PLC1[1].xAckGeneral;

#### arr\_Udt\_Easy\_PLC1[1].arrAckDev[15]:= arr\_Udt\_Easy\_PLC1[1].xAckGeneral;

#### (\* Island 1 handling \*)

arr\_Udt\_Easy\_PLC1[1].xActivate :=

(%IW0.1.0.1.0 and %IW0.1.0.1.1 and (%mw1501 = 16#00e0) and %IW0.1.0.1.2 and %IW0.1.0.1.3 and (%mw1505 = 16#00e0) and %IW0.1.0.1.4 and %IW0.1.0.1.5 and (%mw1509 = 16#00e0) and %IW0.1.0.1.6 and %IW0.1.0.1.7 and (%mw1513 = 16#00e0) and %IW0.1.0.1.8 and %IW0.1.0.1.9 and (%mw1517 = 16#00e0) and %IW0.1.0.1.10 and %IW0.1.0.1.11 and (%mw1521 = 16#00e0) and %IW0.1.0.1.12 and %IW0.1.0.1.13 and (%mw1525 = 16#00e0) and %IW0.1.0.1.14 and %IW0.1.0.1.15 and (%mw1523 = 16#00e0) and %IW0.1.0.2.0 and %IW0.1.0.2.1 and (%mw1533 = 16#00e0) and %IW0.1.0.2.2 and %IW0.1.0.2.3 and (%mw1537 = 16#00e0);

arr\_Udt\_Easy\_PLC1[1].udt\_Buff.xSwapBytes := True; (\* Swap High and Low bytes in the process datas \*) arr\_Udt\_Easy\_PLC1[1].ilslandNo := 1; (\* Island N° \*) (\* %iw0.1.0.x.y : 0 = Rack, 1 = Module, 0 = channel : <u>if IOScanning is used</u>\*) (\* in this example, the card NOE 0110.2 \*)

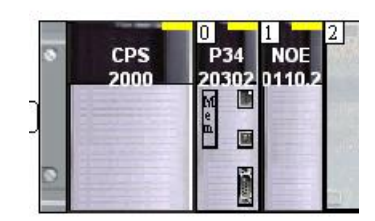

5

| (* IN buffers *)<br>arr_Udt_Easy_PLC1[1].udt_Buff.arr_L_In_LPSDO := %mw1001:24;<br>arr_Udt_Easy_PLC1[1].udt_Buff.arr_L_In_Dev[1] := %mw1025:4;<br>arr_Udt_Easy_PLC1[1].udt_Buff.arr_L_In_Dev[2] := %mw1029:4;<br>arr_Udt_Easy_PLC1[1].udt_Buff.arr_L_In_Dev[3] := %mw1033:4;<br>arr_Udt_Easy_PLC1[1].udt_Buff.arr_L_In_Dev[4] := %mw1037:4;<br>arr_Udt_Easy_PLC1[1].udt_Buff.arr_L_In_Dev[6] := %mw1045:4;<br>arr_Udt_Easy_PLC1[1].udt_Buff.arr_L_In_Dev[6] := %mw1045:4;<br>arr_Udt_Easy_PLC1[1].udt_Buff.arr_L_In_Dev[6] := %mw1045:4;<br>arr_Udt_Easy_PLC1[1].udt_Buff.arr_L_In_Dev[7] := %mw1045:4;<br>arr_Udt_Easy_PLC1[1].udt_Buff.arr_L_In_Dev[9] := %mw1057:4;<br>arr_Udt_Easy_PLC1[1].udt_Buff.arr_L_In_Dev[10] := %mw1065:4;<br>arr_Udt_Easy_PLC1[1].udt_Buff.arr_L_In_Dev[11] := %mw1065:4;<br>arr_Udt_Easy_PLC1[1].udt_Buff.arr_L_In_Dev[13] := %mw1073:4;<br>arr_Udt_Easy_PLC1[1].udt_Buff.arr_L_In_Dev[14] := %mw1073:4;<br>arr_Udt_Easy_PLC1[1].udt_Buff.arr_L_In_Dev[15] := %mw1073:4;<br>arr_Udt_Easy_PLC1[1].udt_Buff.arr_L_In_Dev[15] := %mw1 | (* Main part *)<br>SBT_V3_Easy_I1 (udt_SBT_Easy := arr_Udt_Easy_PLC1[1],<br>udt_SBT_V3 := arr_udt_sbt_PLC1[1],<br>arrSBTOniCntrlBuf := arrSBTOniCntrlBuf ,<br>arrSBTOniValBuf := arrSBTOniValBuf); | <pre>(* OUT buffers *) %mw2001:24 \= ar_Udt_Easy_PLC1[1].udt_Buff.arr_I_Out_LPSDO; %mw2025:4 \= ar_Udt_Easy_PLC1[1].udt_Buff.arr_I_Out_Dev[1]; %mw2029:4 \= ar_Udt_Easy_PLC1[1].udt_Buff.arr_I_Out_Dev[2]; %mw2033:4 \= ar_Udt_Easy_PLC1[1].udt_Buff.arr_I_Out_Dev[3]; %mw2037:4 \= ar_Udt_Easy_PLC1[1].udt_Buff.arr_I_Out_Dev[4]; %mw2041:4 \= ar_Udt_Easy_PLC1[1].udt_Buff.arr_I_Out_Dev[4]; %mw2045:4 \= ar_Udt_Easy_PLC1[1].udt_Buff.arr_I_Out_Dev[6]; %mw2053:4 \= ar_Udt_Easy_PLC1[1].udt_Buff.arr_I_Out_Dev[8]; %mw2057:4 \= ar_Udt_Easy_PLC1[1].udt_Buff.arr_I_Out_Dev[8]; %mw2065:4 \= ar_Udt_Easy_PLC1[1].udt_Buff.ar_I_Out_Dev[9]; %mw2065:4 \= ar_Udt_Easy_PLC1[1].udt_Buff.ar_I_Out_Dev[1]; %mw2066:4 \= ar_Udt_Easy_PLC1[1].udt_Buff.ar_I_Out_Dev[1]; %mw2077:4 \= ar_Udt_Easy_PLC1[1].udt_Buff.ar_I_Out_Dev[1]; %mw2077:4 \= ar_Udt_Easy_PLC1[1].udt_Buff.ar_I_Out_Dev[1]; %mw2077:4 \= ar_Udt_Easy_PLC1[1].udt_Buff.ar_I_Out_Dev[1]; %mw2077:4 \= ar_Udt_Easy_PLC1[1].udt_Buff.ar_I_Out_Dev[1]; %mw2081:4 \= ar_Udt_Easy_PLC1[1].udt_Buff.ar_I_Out_Dev[1]; %mw2081:4 \= ar_Udt_Easy_PLC1[1].udt_Buff.ar_I_Out_Dev[1]; %mw2081:4 \= ar_Udt_Easy_PLC1[1].udt_Buff.ar_I_Out_Dev[1]; %mw2077:4 \= ar_Udt_Easy_PLC1[1].udt_Buff.ar_I_Out_Dev[1]; %mw2081:4 \= ar_Udt_Easy_PLC1[1].udt_Buff.ar_I_Out_Dev[1]; %mw2081:4 \= ar_Udt_Easy_PLC1[1].udt_Buff.ar_I_Out_Dev[1]; %mw2081:4 \= ar_Udt_Easy_PLC1[1].udt_Buff.ar_I_Out_Dev[1]; %mw2081:4 \= ar_Udt_Easy_PLC1[1].udt_Buff.ar_I_Out_Dev[1]; %mw2081:4 \= ar_Udt_Easy_PLC1[1].udt_Buff.ar_I_Out_Dev[1]; %mw2081:4 \= ar_Udt_Easy_PLC1[1].udt_Buff.ar_I_Out_Dev[1]; %mw2081:4 \= ar_Udt_Easy_PLC1[1].udt_Buff.ar_I_Out_Dev[1]; %mw2081:4 \= ar_Udt_Easy_PLC1[1].udt_Buff.ar_I_Out_Dev[1]; %mw2081:4 \= ar_Udt_Easy_PLC1[1].udt_Buff.ar_I_Out_Dev[1]; %mw2081:4 \= ar_Udt_Easy_PLC1[1].udt_Buff.ar_I_Out_Dev[1]; %mw2081:4 \= ar_Udt_Easy_PLC1[1].udt_Buff.ar_I_Out_Dev[1]; %mw2081:4 \= ar_Udt_Easy_PLC1[1].udt_Buff.ar_I_Out_Dev[1]; %mw2081:4 \= ar_Udt_Easy_PLC1[1].udt_Buff.ar_I_OUt_Dev[1]; %mw2081:4 \= ar_Udt_Easy_PLC1[1].udt_Buff.ar_I_OUt_Dev[1]; %mw2081:</pre> |
|----------------------------------------------------------------------------------------------------|----------------------------------------------------------------------------------------------------|----------------------------------------------------------------------------------------------------|
|----------------------------------------------------------------------------------------------------|----------------------------------------------------------------------------------------------------|----------------------------------------------------------------------------------------------------|

(\* Call of the safeconf application \*)

SBTV3\_Modbus (udtSBT := arr\_udt\_sbt\_PLC1[1], xActivate := True);

end\_if;

The (\* IN buffers \*) part makes the link beetween the process datas read by the SBT\_X\_ReadVar and the variables used by the Operate FB.

The (\* OUT buffers \*) part makes the link beetwen the variables used by the Operate FB and the process datas written by the SBT\_X\_WriteVar.

The (\*Island 1 handling \*) part controls the activation of the mainFB 'Operate'. This FB will have to be run only is the whole constellation of Modbus TCP BKs is active and runs OK. This is the reason why each status bit of the IOScanning contracts is controlled (to be sure that each BK is available and active), and if the local bus of the BKs is running correctly (Value E0 means RDY + ACT + RUN).

In the Quickstart package, you will find 2 applications using this constellation :

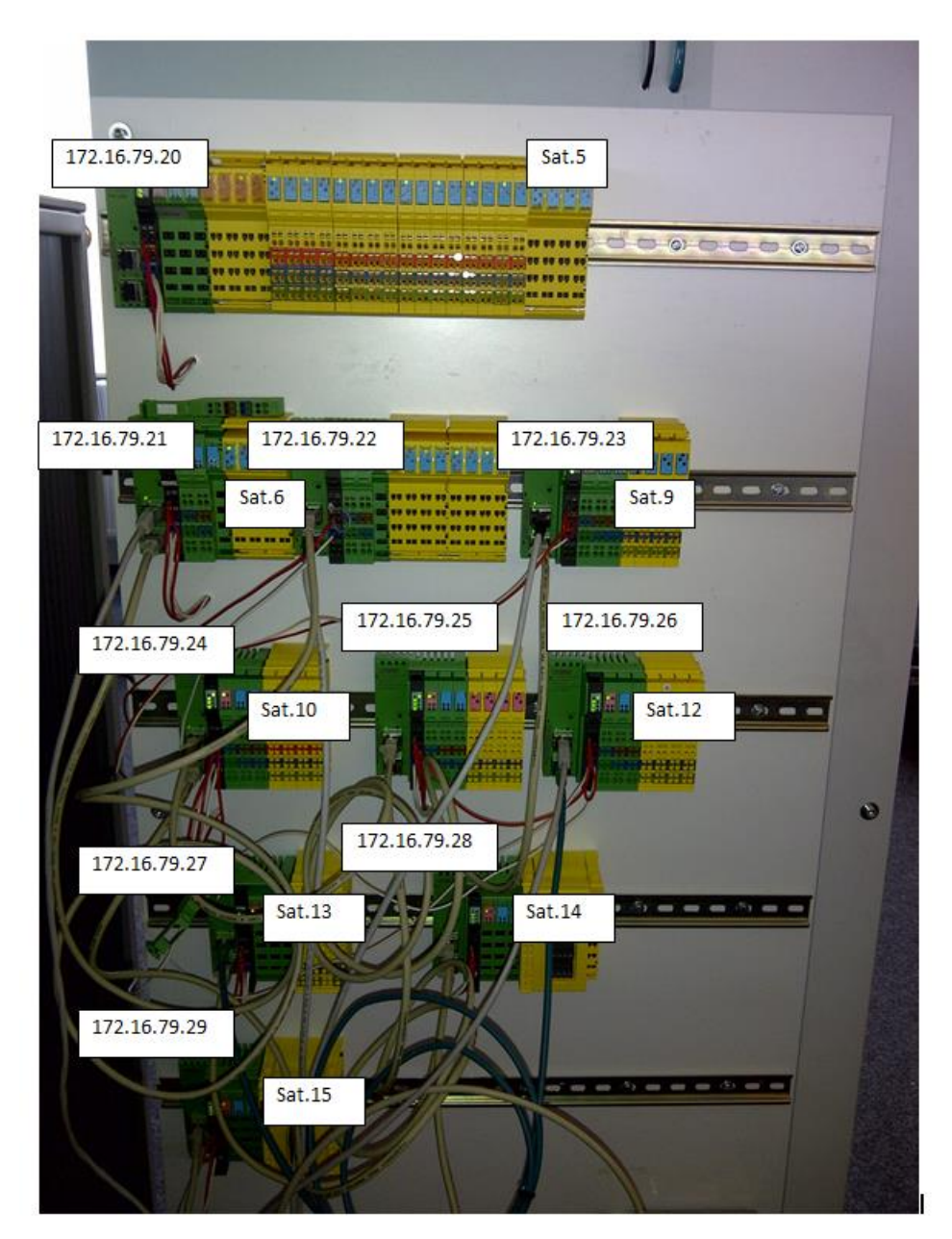

In this constellation, we can see 10 BKs, using 15 SBT devices. The LPSDO V3 is located just behind the BK 172.16.79.20.

- Sbt v3 easy 10 bks M340 (Unity XL) : each BK is read and writen the one after the other. This makes the cpu load very low, but the SBT cycle time is about 800 ms.
- Sbt v3 easy 10 bks Fast M340 (Unity XL) : a set of 5 BKs is read and writen at the same time. This makes the cpu load a little bit higher, but the SBT cycle time is about 280 ms.

For the control and the diagnostic of each BK, the FB called Diag\_ILETH\_BK\_DI8\_DO4 must still be used.

This FB needs to access to the registers 7996:4 and 2006. These registers can be accessed via the IOScanning with no problem (with 2 separated contracts), or with Read\_Var and Write\_Var.

| Zones XMV du mâtre       Lecture       De       1509       1509       Pas de la période de répétition:       10 |              |  |   |     |       |   |      |      |         |      |                                   |                       |                   |          |                    |                       |
|----------------------------------------------------------------------------------------------------|--------------|--|---|-----|-------|---|------|------|---------|------|-----------------------------------|-----------------------|-------------------|----------|--------------------|-----------------------|
|                                                                                                    |              |  |   |     |       |   |      |      |         |      | Adresse IP Nom de<br>l'équipement |                       | m de<br>Juipement | ID unité | Syntaze<br>esclave |                       |
|                                                                                                    | 172.16.79.20 |  |   | 255 | Index | - | 1500 | 1000 | ×MV1500 | 7996 | 4                                 | Maintien de la vale 🔻 | ×MV2500           | 0        | 0                  | Diag Reg BK 1         |
|                                                                                                    | 179.16.79.20 |  |   | 255 | Index | • | 1500 | 1000 | %MV1504 | 0    | 0                                 | Maintien de la vale 💌 | %MW2500           | 2006     | 1                  | Command register BK 1 |
|                                                                                                    | 172.16.79.21 |  |   | 255 | Index | • | 1500 | 1000 | %MV1504 | 7996 | 4                                 | Maintien de la vale 💌 | %MV2501           | 0        | 0                  | Diag Reg BK 2         |
|                                                                                                    | 172.16.79.21 |  |   | 255 | Index | - | 1500 | 1000 | %MV1508 | 0    | 0                                 | Maintien de la vale 💌 | ×MW2501           | 2006     | 1                  | Command register BK 2 |
|                                                                                                    | 172.16.79.22 |  |   | 255 | Index | - | 1500 | 1000 | %MV1508 | 7996 | 4                                 | Maintien de la vale 💌 | %MV2502           | 0        | 0                  | Diag Reg BK 3         |
|                                                                                                    | 172.16.79.22 |  |   | 255 | Index | • | 1500 | 1000 | %MV1512 | 0    | 0                                 | Maintien de la vale 🔻 | %MV2502           | 2006     | 1                  | Command register BK 3 |
|                                                                                                    | 172.16.79.23 |  |   | 255 | Index | - | 1500 | 1000 | %MV1512 | 7996 | 4                                 | Maintien de la vale 💌 | %MW2503           | 0        | 0                  | Diag Reg BK 4         |
|                                                                                                    | 172.16.79.23 |  |   | 255 | Index | • | 1500 | 1000 | %MV1516 | 0    | 0                                 | Maintien de la vale 💌 | %MV2503           | 2006     | 1                  | Command register BK 4 |
|                                                                                                    | 172.16.79.24 |  |   | 255 | Index | • | 1500 | 1000 | %MV1516 | 7996 | 4                                 | Maintien de la vale 🔻 | %MW2504           | 0        | 0                  | Diag Reg BK 5         |
|                                                                                                    | 172.16.79.24 |  |   | 255 | Index | - | 1500 | 1000 | %MV1520 | 0    | 0                                 | Maintien de la vale 💌 | %MV2504           | 2006     | 1                  | Command register BK ! |
|                                                                                                    | 172.16.79.25 |  |   | 255 | Index | - | 1500 | 1000 | %MV1520 | 7996 | 4                                 | Maintien de la vale 💌 | %MV2505           | 0        | 0                  | Diag Reg BK 6         |
|                                                                                                    | 172.16.79.25 |  |   | 255 | Index | • | 1500 | 1000 | %MV1524 | 0    | 0                                 | Maintien de la vale 💌 | %MW2505           | 2006     | 1                  | Command register BK 6 |
|                                                                                                    | 172.16.79.26 |  |   | 255 | Index | - | 1500 | 1000 | %MV1524 | 7996 | 4                                 | Maintien de la vale 💌 | %MV2506           | 0        | 0                  | Diag Reg BK 7         |
|                                                                                                    | 172.16.79.26 |  |   | 255 | Index | - | 1500 | 1000 | %MV1528 | 0    | 0                                 | Maintien de la vale 🔻 | %MW2506           | 2006     | 1                  | Command register BK 7 |
|                                                                                                    | 172.16.79.27 |  |   | 255 | Index | - | 1500 | 1000 | %MV1528 | 7996 | 4                                 | Maintien de la vale 💌 | %MW2507           | 0        | 0                  | Diag Reg BK 8         |
|                                                                                                    | 172.16.79.27 |  |   | 255 | Index | - | 1500 | 1000 | %MV1532 | 0    | 0                                 | Maintien de la vale 💌 | %MV2507           | 2006     | 1                  | Command register BK 8 |
|                                                                                                    | 172.16.79.28 |  |   | 255 | Index | - | 1500 | 1000 | %MW1532 | 7996 | 4                                 | Maintien de la vale 💌 | %MW2508           | 0        | 0                  | Diag Reg BK 9         |
|                                                                                                    | 172.16.79.28 |  |   | 255 | Index | - | 1500 | 1000 | %MV1536 | 0    | 0                                 | Maintien de la vale 💌 | %MV2508           | 2006     | 1                  | Command register BK S |
|                                                                                                    | 172.16.79.29 |  |   | 255 | Index | - | 1500 | 1000 | %MW1536 | 7996 | 4                                 | Maintien de la vale 💌 | ×MV2509           | 0        | 0                  | Diag Reg BK 10        |
| 5                                                                                                    | 172.16.79.29 |  |   | 255 | Index | - | 1500 | 1000 | %MV1540 | 0    | 0                                 | Maintien de la vale 💌 | %MV2509           | 2006     | 1                  | Command register BK 1 |
|                                                                                                    |              |  | - |     | 1     | - |      | 1    |         |      |                                   |                       |                   |          |                    |                       |

It is also necessary to run the 'Operate' FB only if the whole constellation of devices is correctly accessed via Modbus TCP. To insure a such behaviour, the 'Operate' FB will have to be run only if the IOScanning (if used) contracts are OK (%IW0.2.0.1.x) and if the BKs are running correctly.

The code to get diagnostic and control each BK in case of Netfail, for example, is given as an example in ST language :

| Diag_IL_ETH_BK_DI8_DO4_BK1 (xAutoQuit := True, | Diag_IL_ETH_BK_DI8_DO4_BK6(xAutoQuit := True,  |
|------------------------------------------------|------------------------------------------------|
| tScantime := t#5s,                             | tScantime := t#5s,                             |
| xPP := False,                                  | xPP := False,                                  |
| arrDiagRegisters := %mw1500:4,                 | arrDiagRegisters := %mw1520:4,                 |
| iCdeRegister => %mw2500);                      | iCdeRegister => %mw2505);                      |
| Diag_IL_ETH_BK_DI8_DO4_BK2(xAutoQuit := True,  | Diag_IL_ETH_BK_DI8_DO4_BK7(xAutoQuit := True,  |
| tScantime := t#5s,                             | tScantime := t#5s,                             |
| xPP := False,                                  | xPP := False,                                  |
| arrDiagRegisters := %mw1504:4,                 | arrDiagRegisters := %mw1524:4,                 |
| iCdeRegister => %mw2501);                      | iCdeRegister => %mw2506);                      |
| Diag_IL_ETH_BK_DI8_DO4_BK3(xAutoQuit := True,  | Diag_IL_ETH_BK_DI8_DO4_BK8(xAutoQuit := True,  |
| tScantime := t#5s,                             | tScantime := t#5s,                             |
| xPP := False,                                  | xPP := False,                                  |
| arrDiagRegisters := %mw1508:4,                 | arrDiagRegisters := %mw1528:4,                 |
| iCdeRegister => %mw2502);                      | iCdeRegister => %mw2507);                      |
| Diag_IL_ETH_BK_DI8_DO4_BK4(xAutoQuit := True,  | Diag_IL_ETH_BK_DI8_DO4_BK9(xAutoQuit := True,  |
| tScantime := t#5s,                             | tScantime := t#5s,                             |
| xPP := False,                                  | xPP := False,                                  |
| arrDiagRegisters := %mw1512:4,                 | arrDiagRegisters := %mw1532:4,                 |
| iCdeRegister => %mw2503);                      | iCdeRegister => %mw2508);                      |
| Diag_IL_ETH_BK_DI8_DO4_BK5(xAutoQuit := True,  | Diag_IL_ETH_BK_DI8_DO4_BK10(xAutoQuit := True, |
| tScantime := t#5s,                             | tScantime := t#5s,                             |
| xPP := False,                                  | xPP := False,                                  |
| arrDiagRegisters := %mw1516:4,                 | arrDiagRegisters := %mw1536:4,                 |
| iCdeRegister => %mw2504);                      | iCdeRegister => %mw2509);                      |
|                                                |                                                |

## Difference between M340 and Premium.

The FB SBT\_X\_ReadVar and SBT\_X\_Write\_Var use a 'standard' FB available in Unity, wich is called 'ADDM'. This FB creates the address to use by READ\_Var and Write\_Var. For the M340, the input parameter of this FB is quiet easy to create and understand.

'M{172.16.79.20}' means : use the communication card called M and the Modbus TCP server is @ 172.16.79.20

For a Premium, the ADDM FB is not available. The Premium needs the FB called ADDR. The syntax of the adress used by ADDR is a little bit different from the one used by ADDM. If you want to use the SBT V3 technology with a Premium using Modbus TCP (with IL ETH BK...), you will need the example dedicated to the Premium. In this example, 2 FBs are modified and specially designed for the premium (SBT\_X\_ReadVarPremium and SBT\_X\_WriteVarPremium).

- You will need to configure the "messagerie" parameters to access to the IL ETH BK with an xWay adress.

In the example below, you can see that 2 stations are configured, with IP adresses 192.168.0.5 and 192.168.0.6. The XWay adresses 1.102 and 1.103 will be used in the application to access to the process datas of the SBT devices.

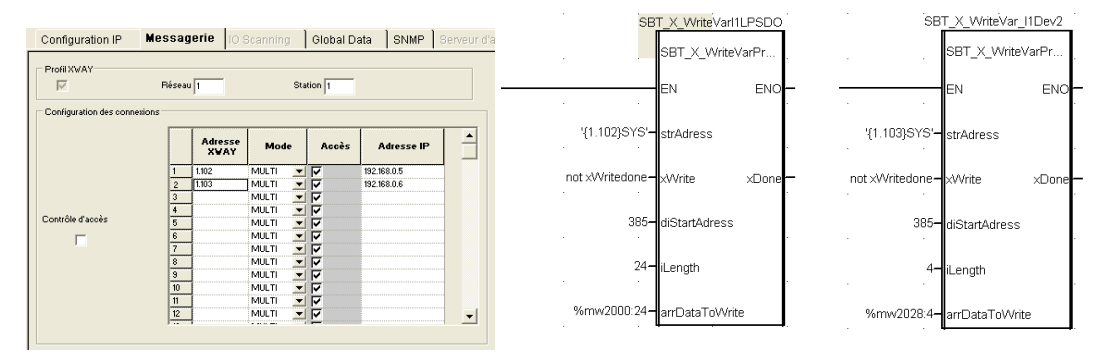

In this example, you can see that the XWay adresses configured in the network parameters, are used also as the strAdress parameter in the SBt\_X\_WriteVarPremium and SBT\_X\_ReadVarPremium.

The application example for Premium uses a simpler constellation (BK1 with LPSDO + PSDOR, and BK2 with PSDI8). The name of this application is SBT\_V3\_Premium.

The example SBT\_V3\_Easy\_Premium is dedicated to the Premium. You can also use it to understand the way the Modbus TCP BKs are refreshed with Read\_Var and Write\_Var.